# Configurar y solucionar problemas de Expressway Smart Licensing

# Contenido

| Introducción                                                               |
|----------------------------------------------------------------------------|
| Prerequisites                                                              |
| Requirements                                                               |
| Componentes Utilizados                                                     |
| Background                                                                 |
| Tipos de licencias inteligentes                                            |
| Conversión de licencias tradicionales en licencias de software inteligente |
| Configuración de transporte                                                |
| Licencias inteligentes con tokens                                          |
| Configurar                                                                 |
| Licencias inteligentes con reserva de licencia específica (SLR)            |
| Configurar                                                                 |
| Devolución de licencias reservadas                                         |
| Actualización de licencias reservadas                                      |
| Migración de licencias PAK (claves de opción) a Smart Licensing            |
| Resolución de problemas                                                    |
| Problemas de registro                                                      |
| Modo de evaluación                                                         |
| Registros de diagnóstico                                                   |
| Problemas conocidos                                                        |
| Defectos                                                                   |
| Información Relacionada                                                    |

# Introducción

Este documento describe cómo configurar Expressway con Cisco Software Smart Licensing (CSSM).

# Prerequisites

## Requirements

Cisco recomienda tener conocimientos de estos temas:

• Expressway y CSSM.

## **Componentes Utilizados**

La información que contiene este documento se basa en las siguientes versiones de software y hardware.

- Cisco Expressway 14.0.11
- Cisco Expressway 14.3.1
- Nube CSSM

La información que contiene este documento se creó a partir de los dispositivos en un ambiente de laboratorio específico. Todos los dispositivos que se utilizan en este documento se pusieron en funcionamiento con una configuración verificada (predeterminada). Si tiene una red en vivo, asegúrese de entender el posible impacto de cualquier comando.

# Background

Cisco Smart Licensing hace que la gestión de las licencias sea más flexible y simplifica la gestión en toda la empresa. Los dispositivos que utilizan Smart Licensing informan del consumo de licencias, lo que elimina la necesidad de utilizar claves de opción (claves de activación de producto). Los derechos de licencia se agrupan en una única cuenta que se puede utilizar en Expressway o en diferentes clústeres de Expressway. Expressway comenzó a utilizar Cisco Smart Licensing en la versión x12.6. En ese momento, las implementaciones podían usar licencias tradicionales o licencias inteligentes. Con la versión x14.1 y posteriores, Expressway solo admite licencias inteligentes. Las actualizaciones desde implementaciones que usan licencias tradicionales a cualquier versión x14.1 o posterior habilitan automáticamente las licencias Smart e inician un período de gracia de 90 días. La versión x14.2 de Expressway introdujo las Reservas de licencias específicas (SLR).

Estas son algunas de las ventajas de las licencias inteligentes:

- Añade flexibilidad a las licencias y las simplifica en toda la empresa.
- Facilidad para adquirir, implementar y administrar licencias, ya que los dispositivos se autorregistran y notifican el consumo de licencias, lo que elimina la necesidad de claves de activación de producto (PAK).
- utilice in situ Cisco Smart Software Manager o Cloud Smart Software Manager para asignar fácilmente licencias donde sea necesario (<u>CSSM</u>).

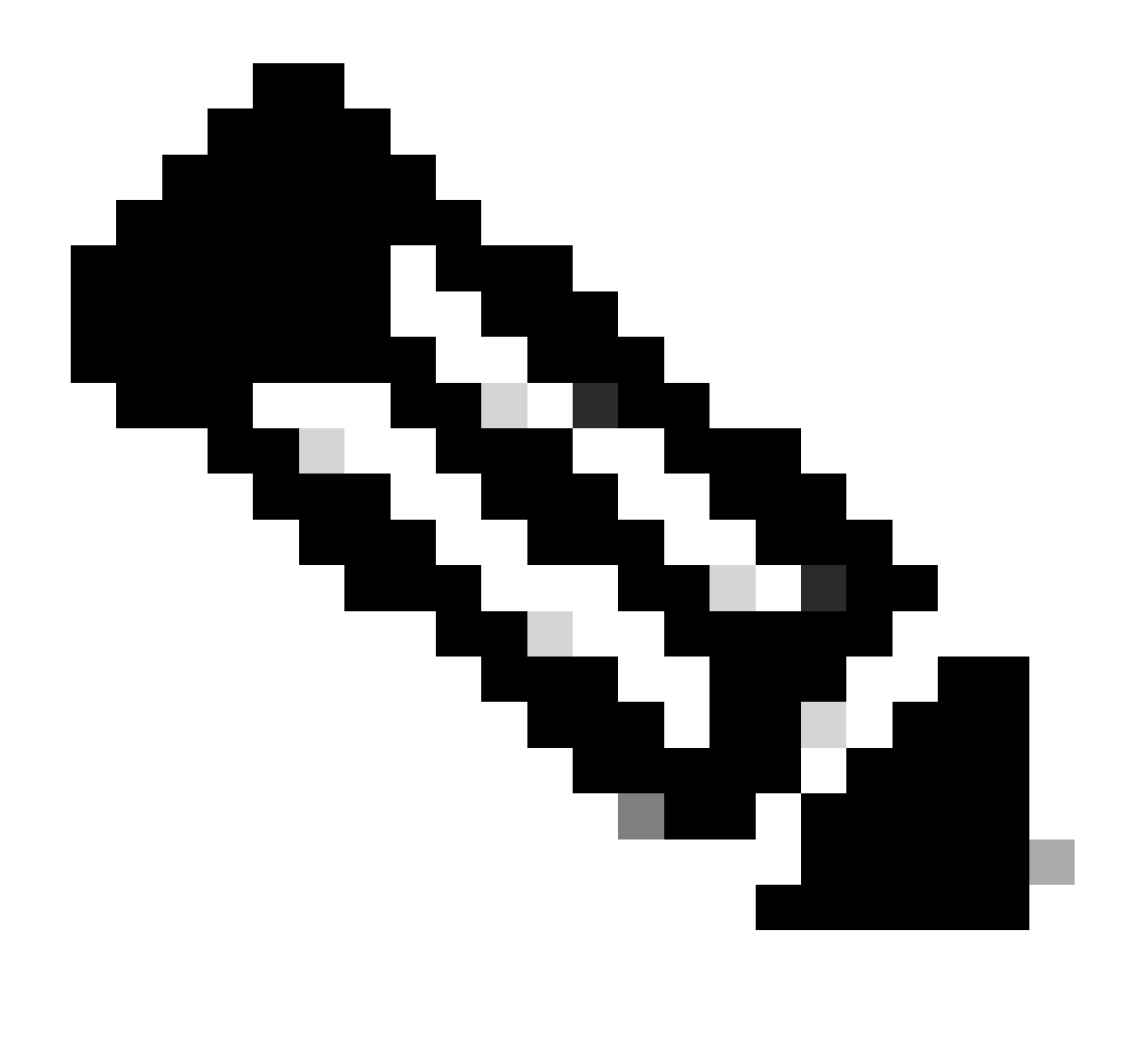

Nota: debido a un cambio en el certificado raíz en software.cisco.com en enero de 2023, Expressway NO funciona ni con una conexión directa ni proxy con Smart Licensing a menos que se ejecute X14.0.11 o X14.2.5 (o posterior). Solo Satellite CSSM funciona antes de estas versiones.

# Tipos de licencias inteligentes

Hay 4 tipos de tipos de reserva de licencias disponibles para Smart Licensing en Expressways. Se utilizan para crear un grupo de licencias que cada Expressway de la implementación puede utilizar.

- Licencia de sesión multimedia de Cisco Expressway (sesión multimedia enriquecida)
- Licencia mejorada de UC Manager (escritorio/dispositivo del usuario)
- Licencia de sala de Telepresence de UC Manager (sala de Telepresence)
- Reserva de licencia permanente (PLR) (solo para uso interno de Cisco)

Estas licencias no están disponibles en Smart Licensing, por lo que, si se usan, las

implementaciones no se pueden actualizar después de 14.0.x

- Advanced Account Security: 116341J00
- Módulo de seguridad de hardware (HSM) 116341H00
- Interoperabilidad de Microsoft: 116341 COO

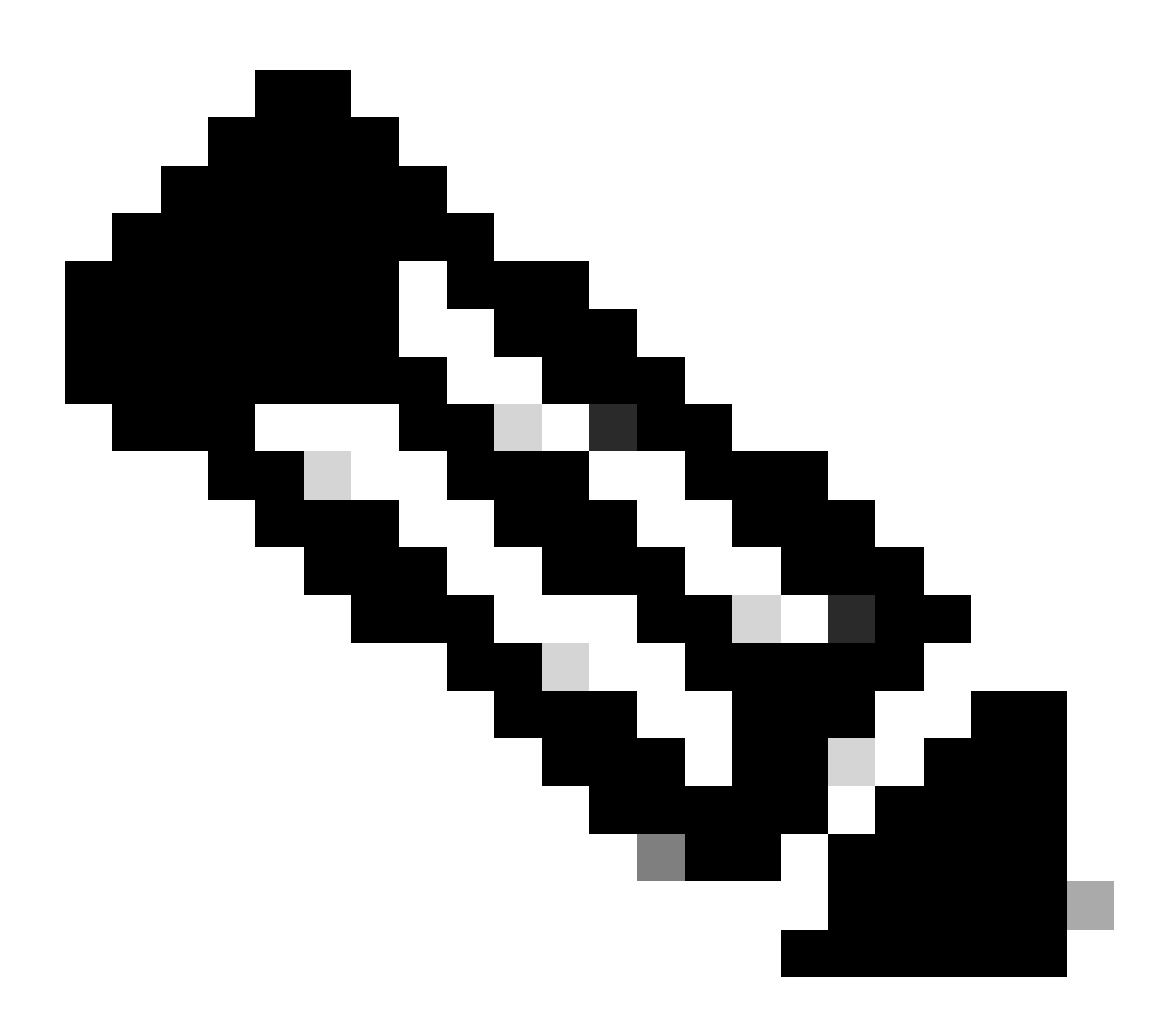

Nota: no se necesitan licencias para el acceso remoto móvil (MRA) a menos que realice videollamadas desde clientes MRA a direcciones que no pertenezcan a su dominio. En este último caso, Expressway E requiere licencias RMS.

# Conversión de licencias tradicionales en licencias de software inteligente

Si aún no dispone de licencias inteligentes en su cuenta virtual, puede convertir las licencias existentes en licencias inteligentes en el portal de licencias de software inteligente (<u>https://software.cisco.com</u>). Si todavía no tiene SKU que cumplan los requisitos (solo las licencias

de RMS y de dispositivos son aptas para Smart Licensing), debe tener su número PAK para las licencias que desea convertir y asociarlas a su cuenta Smart Account antes de convertirlas. Dicha asociación se realizaría en el portal de registro de licencias de productos. Si no tiene sus números PAK, póngase en contacto con Cisco Licensing y proporcióneles su número de pedido de venta para que le ayuden a completar la conversión.

1. Navegue hasta Cisco Software Central > Smart Software Licensing > Convert to Smart Licensing y seleccione Convert PAKs o Convert Licenses, según lo que necesite.

| Cisco Software Central > Sma                                | art Software Licensing                                                      |                                                                                 |                                                              |                                                                                      |                                    |            |
|-------------------------------------------------------------|-----------------------------------------------------------------------------|---------------------------------------------------------------------------------|--------------------------------------------------------------|--------------------------------------------------------------------------------------|------------------------------------|------------|
| Smart Software                                              | Licensing                                                                   |                                                                                 |                                                              |                                                                                      | SL Product Detail                  | s Suppor   |
| Alerts Inventory Conve                                      | rt to Smart Licensing Reports                                               | Preferences On-Prem Accou                                                       | nts Activity                                                 |                                                                                      |                                    |            |
| License Conversion                                          |                                                                             |                                                                                 |                                                              |                                                                                      |                                    |            |
| Convert PAKs Com                                            | vert Licenses Conversion H                                                  | istory Conversion Settings                                                      | Event Log                                                    |                                                                                      |                                    |            |
| The table below contains de<br>that it has been assigned to | vices in your Smart Account that are<br>your Smart Account in the Product L | using traditional licenses that can be<br>icense Registration Portal. You can a | converted to Smart Softwar<br>lso try entering the device in | ELicenses. If you do not see a device yo<br>formation in the License Conversion wize | ou expect to see in the ta<br>ard. | ble, ensur |
| ()There may be licenses that                                | at are eligible to be converted, based                                      | on your automatic conversion setting                                            | 25. Convert Now                                              |                                                                                      |                                    |            |
| Last Updated : 2024-Feb-1                                   | 3 11:30:08 🍵                                                                |                                                                                 |                                                              |                                                                                      |                                    |            |
| Convert from a D                                            | Device File                                                                 |                                                                                 |                                                              | Search Identifier. Product Family or Vir                                             | tual Account                       | ୍          |
| Device Identifier                                           | Product Family                                                              | Eligible SKUs                                                                   | Virtual Account                                              | Status                                                                               | Actions                            |            |
|                                                             | Cisco On PremTelePresen.                                                    | . A-FLEX-EXP-RMS (10), A-FL                                                     | EX 🛛 DEFAULT                                                 |                                                                                      | Convert Licen                      | ses.       |
|                                                             |                                                                             |                                                                                 | DEFAULT N                                                    |                                                                                      | Convert Licen                      | ses        |
|                                                             |                                                                             |                                                                                 | DEFAULT                                                      |                                                                                      | Convert Licer                      | ses        |
|                                                             |                                                                             |                                                                                 | DEFAULT                                                      |                                                                                      | Convert Licer                      | ses        |
|                                                             |                                                                             |                                                                                 | DEFAULT                                                      |                                                                                      | Convert Licen                      | ses        |
|                                                             |                                                                             |                                                                                 | DEFAULT                                                      |                                                                                      | Convert Licen                      | ses        |
| versión de licenc                                           | ias                                                                         |                                                                                 |                                                              |                                                                                      |                                    |            |

2. Seleccione las licencias que desea convertir (A-FLEX-EXP-RMS, A-FLEX-EXP-DESK, A-FLEX-EXP-ROOM) y, a continuación, haga clic en Convertir licencias.

- 3. En el menú emergente Convertir en licencias de software inteligente:
  - r: seleccione las licencias que desea convertir y haga clic en next (siguiente)
  - b: revise su selección y haga clic en Convertir licencias

## Configuración de transporte

Al configurar Smart Licensing en Expressway, la configuración de Transport se debe configurar en la página Mantenimiento > Smart Licensing. En esta sección se explica a Expressway cómo acceder a Smart Licensing.

| ransport settings                                | Direct                               | (i) |
|--------------------------------------------------|--------------------------------------|-----|
|                                                  | Direct                               |     |
| IRL                                              | Cisco Smart Software Manager On-Prem |     |
|                                                  | Proxy server                         |     |
| o not share my hostname or IP address with Cisco |                                      |     |

Configuración de transporte de Expressway

Directo: Expressway se comunica con Internet directamente con el receptor inteligente. Expressway requiere acceso HTTPS a Internet para este método.

Cisco Smart Software Manager On-Prem: Expressway se dirige a un servidor satélite que se ejecuta localmente en la red. (Configure la URL del servidor satélite con /SmartTransport al final de la URL del satélite).

Servidor proxy: Expressway se tiene que conectar a través de un servidor proxy para llegar a Internet. Las implementaciones que no permiten el acceso directo de los dispositivos a Internet a través de HTTPS requieren un servidor proxy para que el tráfico fluya a través de ellos.

No compartir mi nombre de host o dirección IP con Cisco: Si no se marca, el nombre de host se muestra en la página Licencias inteligentes > Instancia de producto. Esto solo ocurre cuando se utilizan tokens. Si utiliza la reserva de licencia, la página de la instancia del producto muestra Expressway y el número de serie del dispositivo. En este ejemplo, e1 y e2 se muestran como el nombre porque la implementación está usando tokens y la casilla no está marcada.

| Seneral    | Licenses        | Product Instances | Event Log    |                               |               |           |
|------------|-----------------|-------------------|--------------|-------------------------------|---------------|-----------|
| Authoriz   | e License-Enfor | ced Features      |              | eti                           |               | ×         |
| Name       |                 |                   | Product Type | Last Contact                  | Alerts        | Actions   |
| 381a299b9  | 50211edac28024  | 2cb007106         | CTSPMP       | 2023-Feb-04 20:52:27 (Resen   | ved Licenses) | Actions - |
| e1         |                 |                   | EXPY         | 2023-Sep-27 17:25:24          |               | Actions - |
| e2         |                 |                   | EXPY         | 2023-Sep-27 17:25:07          |               | Actions - |
| fbf40ec698 | 8911ebb8150242  | cb007104          | CTSPMP       | 2023-Jul-19 15:37:00 (Reserve | ed Licenses)  | Actions - |

Página Instancia de producto - CSSM

## Licencias inteligentes con tokens

La licencia inteligente con tokens fue el único método para conectarse a la licencia inteligente entre las versiones x12.6 y x14.0.11 y exigió que Expressway pudiera acceder al CSSM (en la nube o in situ) para acceder a las licencias disponibles o actualizar el uso de las licencias. La inclusión de las licencias inteligentes facilita la administración de las licencias de Expressway, lo

que elimina la necesidad de licencias PAK. Antes de x14.1, Smart Licensing se debe habilitar en Mantenimiento > Smart Licensing, pero a partir de x14.1, Smart Licensing se habilita de forma predeterminada.

Los tokens dan a Expressway acceso a todas las licencias disponibles en la cuenta virtual (VA) en CSSM.

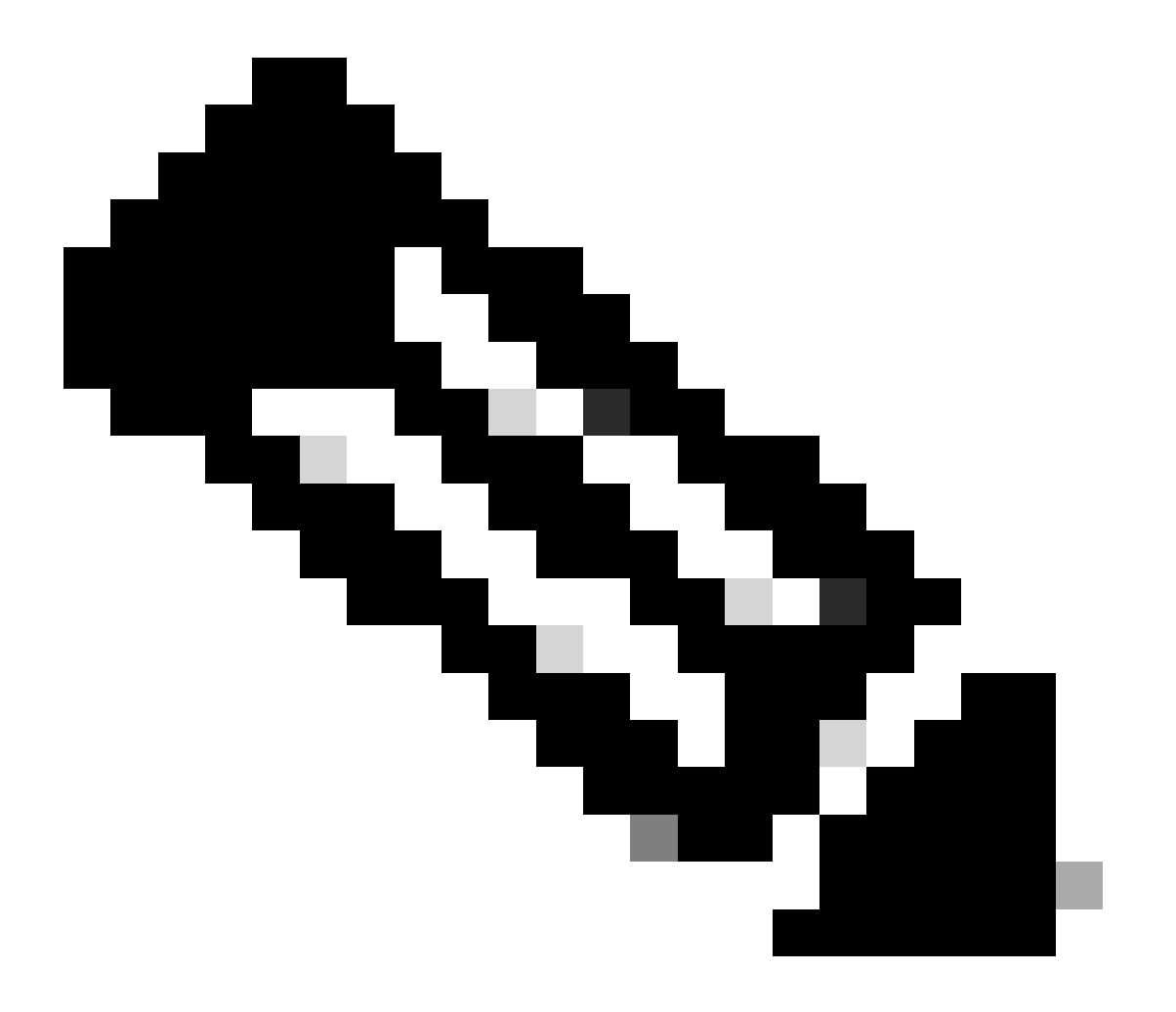

Nota: cada nodo de un clúster de Expressway debe tener tokens asignados. La aplicación de un token al nodo de expressway principal no otorga licencia a los nodos del par.

## Configurar

- 1. Inicie sesión en software.cisco.com y vaya a la pestaña General en Virtual Account y seleccione New Token.
- 2. Rellene el registro del token con una Descripción, Vence después del (número de días durante los que el token es válido antes de aplicar a los servidores, en días) y Máx. Número de usuarios y haga clic en Crear token.

|               | Central > Smart     | Software Licensing         |                                                                                                    | Smart account IIII tr                                                                                                    | ternalTestDemoAccount8.cisco.com |
|---------------|---------------------|----------------------------|----------------------------------------------------------------------------------------------------|----------------------------------------------------------------------------------------------------|----------------------------------|
| Smart S       | Software L          | icensing                   |                                                                                                    |                                                                                                    | SL Product Details Support Help  |
| Jerts Inver   | ntory Convert       | to Smart Licensing   Re    | ports   Preferences   On-Prem A                                                                                                    | Accounts Activity                                                                                                    |                                  |
| /irtual Acc   | count:              |                            | Virtual Account                                                                                                    |                                                                                                    | 3 Minor Hide Alerts              |
| General       | Licenses            | Product Instances          | Event Log                                                                                                    |                                                                                                    |                                  |
| Virtual A     | ccount              |                            |                                                                                                    |                                                                                                    |                                  |
| Descriptio    | in:                 | Darren M                   | cKinnon                                                                                                    |                                                                                                    |                                  |
| Default Vir   | rtual Account:      | No                         |                                                                                                    |                                                                                                    |                                  |
|               |                     |                            |                                                                                                    |                                                                                                    |                                  |
| The registrat | tion tokens below o | an be used to register nev | v product instances to this virtual acco                                                                                                    | punt.                                                                                                    |                                  |
| New Tok       | ken                 |                            | Create Registration                                                                                                    | n Token                                                                                                    | 0 ×                              |
| New Tok       | ken                 |                            | Create Registration<br>This will create a token that is<br>created, go to the Smart Licen<br>Virtual Account:                                                                                                    | Doken<br>used to register product instances, so that they can use licenses from this virtual account. Once if<br>sing configuration for your products and enter the token, to register them with this virtual account.                                                                                                    | • ×                              |
| New Toł       | ken                 |                            | Create Registration<br>This will create a token that is<br>created, go to the Smart Licen<br>Virtual Account:<br>Description                                                                                                    | Token  used to register product instances, so that they can use licenses from this virtual account. Once if sing configuration for your products and enter the token, to register them with this virtual account.  Description                                                                                                    | • ×                              |
| New Tok       | ken                 |                            | Create Registration<br>This will create a token that is<br>created, go to the Smart Lleen<br>Virtual Account:<br>Description:<br>• Expire Atter:                                                                                 | Token used to register product instances, so that they can use licenses from this virtual account Once in     aing configuration for your products and enter the token. Io register them with this virtual account     Description     30.     Days      How many days do you have to     apply this token to your server                                                                                                    | • ×                              |
| New Tol       | ken                 |                            | Create Registration<br>This will create a token that is<br>created, go to the Smart Lloen<br>Virtual Account:<br>Descriptor:<br>• Expire Atter:                                                                                  | Token      used to register product instances, so that they can use licenses from this virtual account Once in     aing configuration for your products and enter the token. Io register them with this virtual account      Description         Joan         Days         How many days do you have to         apply this token to your server     Between 1 - 365, 30 days recommended                                                                                                    | • ×                              |
| New Tok       | ken                 |                            | Create Registration<br>This will create a token that is<br>created, go to the Smart Licen<br>Virtual Account:<br>Description;<br>• Expire After:<br>Max. Number of Uses:                                                         | Token      Used to register product instances, so that they can use licenses from this virtual account. Once if     ang configuration for your products and enter the token, to register them with this virtual account.      Description     Jo     Days     How many days do you have to     apply this token to your server      Between 1 - 365, 30 days recommended     How many times can a token be     used                                                                                                    | • ×                              |
| New Tok       | kon                 |                            | Create Registration<br>This will create a token that is<br>created, go to the Smart Licen<br>Virtual Account:<br>Description:<br>• Expine After:<br>Max. Number of Uses:                                                         | Token      Used to register product instances, so that they can use licenses from this virtual account. Once it sing configuration for your products and enter the token, to regater them with this virtual account.      Description      Description      Desc | • ×                              |
| New Tol       | kon                 |                            | Create Registration<br>This will create a token that is<br>created, go to the Smart Licen<br>Virtual Account:<br>Description:<br>• Expire After:<br>Max. Number of Uses:                                                         | Token      used to register product instances, so that they can use licenses from this virtual account. Once it sing configuration for your products and enter the token, to register them with this virtual account.      Description     Days  How many days do you have to     apply this token to your server      Between 1 - 365, 30 days recommended     How many times can a token be     used     The token will be expired when either the expiration of the maximum used is reached  Inclinnality on the products registered with this token ()                                                                                                    | • ×                              |
| New Tol       | kon                 |                            | Create Registration<br>This will create a taken that is<br>created, go to the Smart Licen<br>Virtual Account:<br>Description:<br>• Expire After:<br>Max. Number of Uses:<br>Allow export-controlled 1<br>indicates if encryption | Token Used to register product instances, so that they can use locenses from this virtual account. Once it sing configuration for your products and enter the token, to register them with this virtual account.   Description   30   30   30   Days   How many days do you have to apply this token to your server   Between 1 - 365, 30 days recommended   The token will be expired when either the expiration or the maximum uses is reached functionality on the products registered with this token ()                                                                                                    |                                  |

Creación de token CSSM

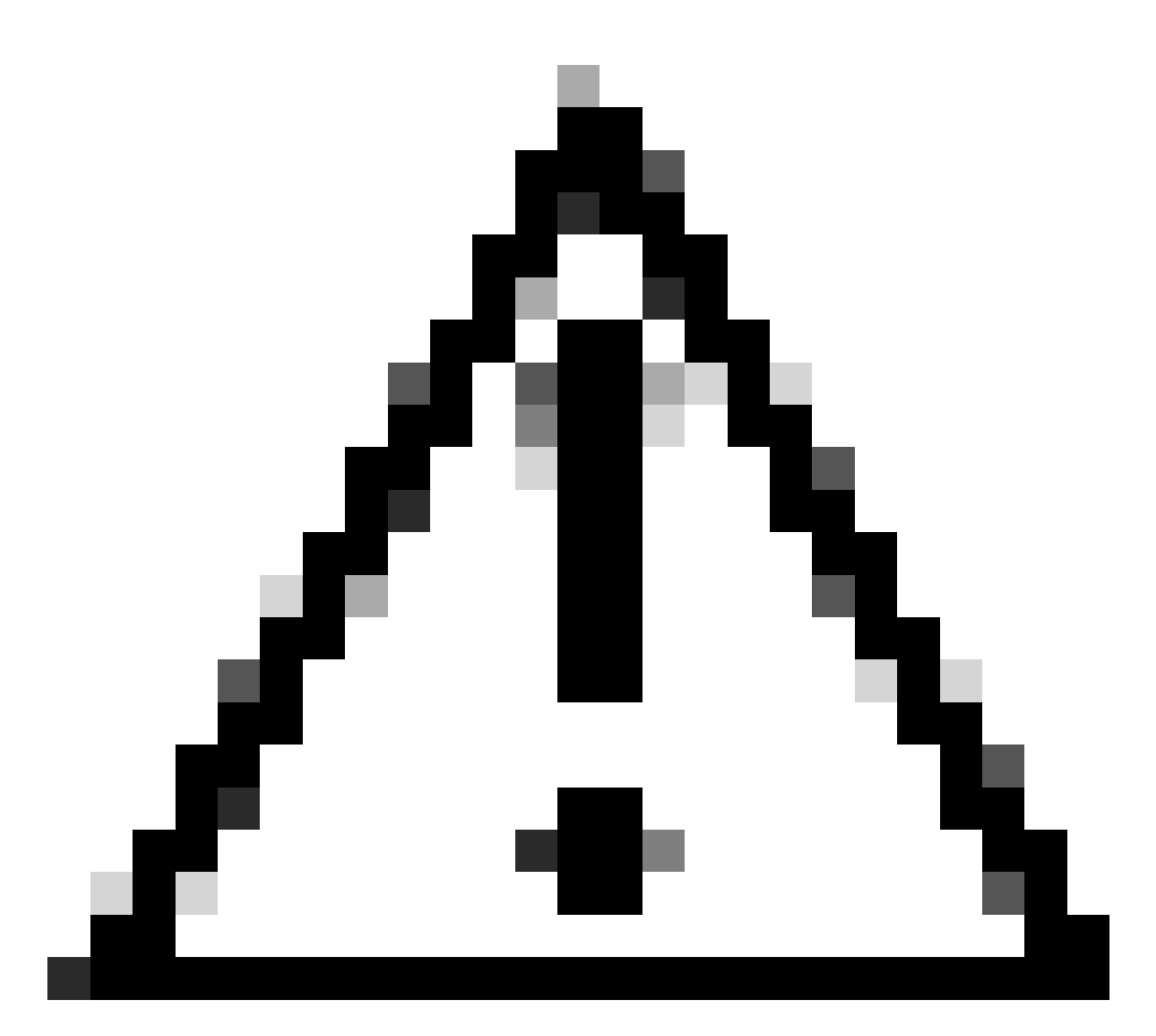

Precaución: Smart Licensing cambió su autoridad de certificación (CA) el 23 de enero de 2023. Desde ese momento, los tokens no funcionan si se usa una conexión directa o proxy a CSSM anterior a x14.0.11. Consulte el ID de bug de Cisco <u>CSCwe09378</u>.

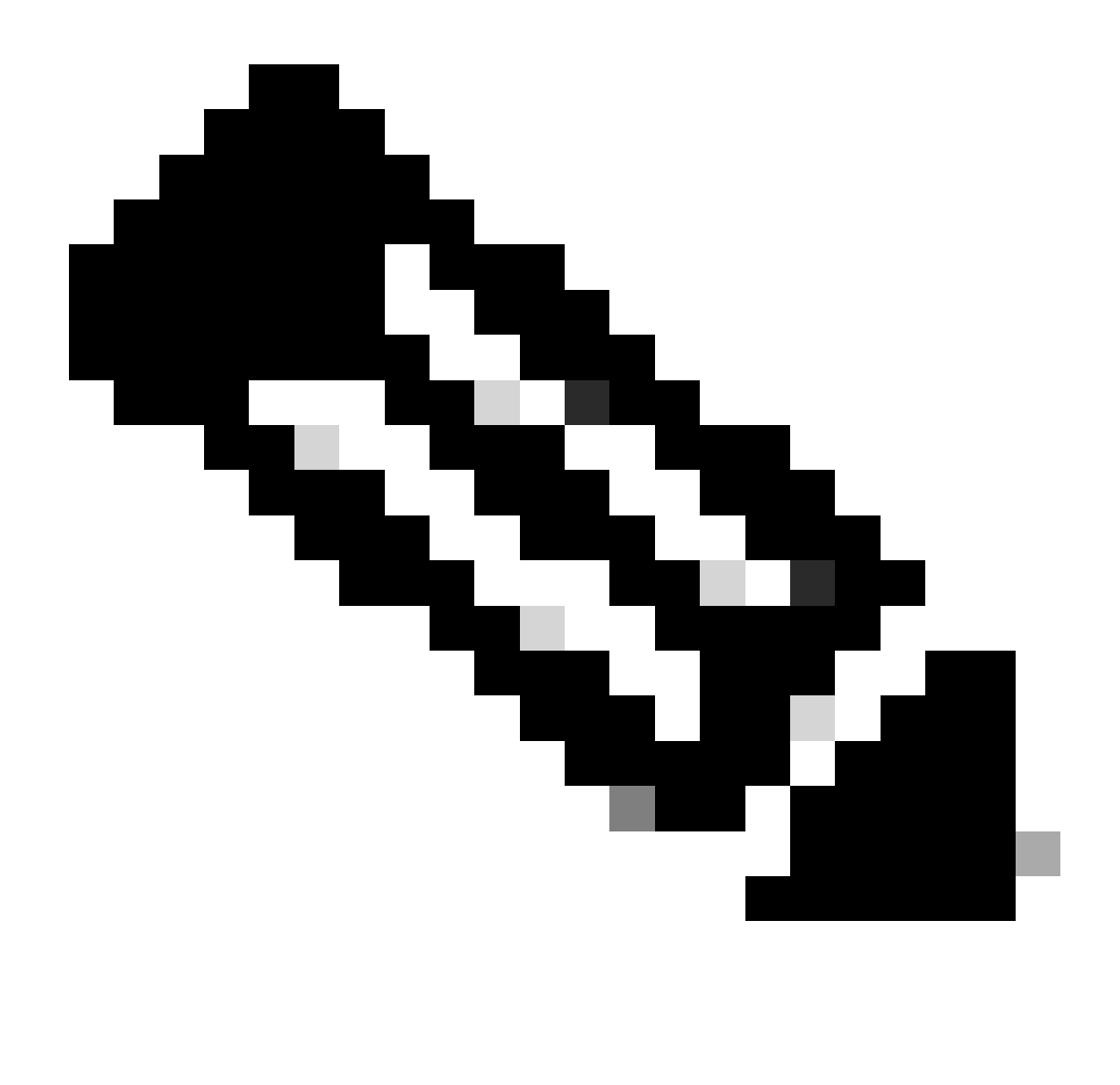

Nota: Solo los usuarios registrados de Cisco pueden acceder a la información interna de errores de Cisco.

- 3. Copie el token y, en cada Expressway de la implementación, abra Mantenimiento > Licencias inteligentes. Si en una versión de Expressway x12.6 - x14.0.x, debe habilitar manualmente Smart Licensing. Se muestra un mensaje que indica que la activación de Smart Licensing es irreversible y que se requiere un restablecimiento de fábrica si desea volver a utilizar las licencias tradicionales.
- 4. Pegue el token en el campo Registro de la parte inferior de la página y haga clic en Registrar.

| ٢ |
|---|
|   |
|   |

Campo Token de Expressway

El uso de la licencia de implementación se actualiza automáticamente cada 6 horas desde Expressway a CSSM, pero si desea actualizar el uso en un momento dado, esto se puede hacer en Mantenimiento de Expressway > Licencias inteligentes, y seleccionando Actualizar detalles de uso.

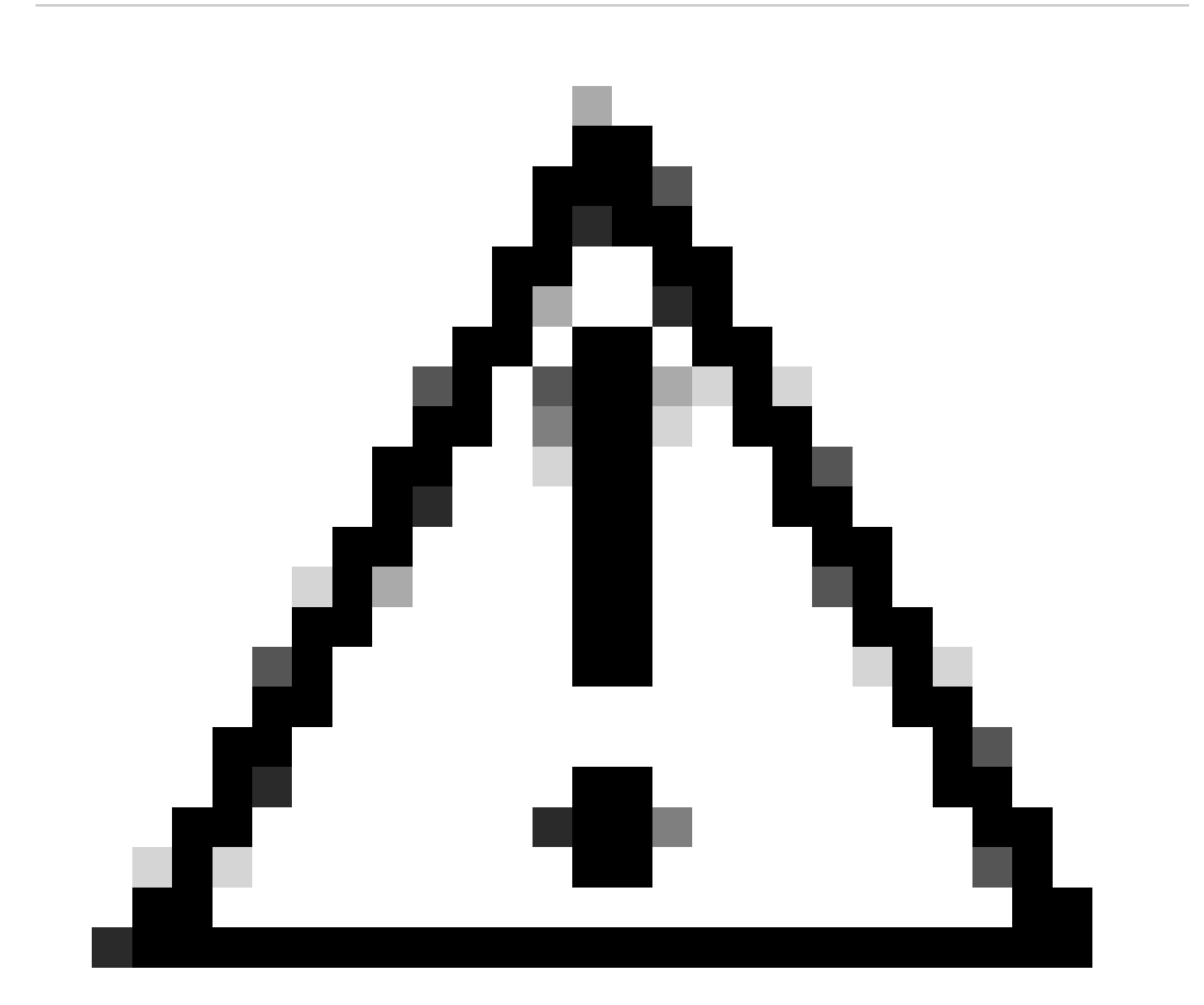

Precaución: se trata de un uso intensivo de recursos y se debe utilizar con precaución.

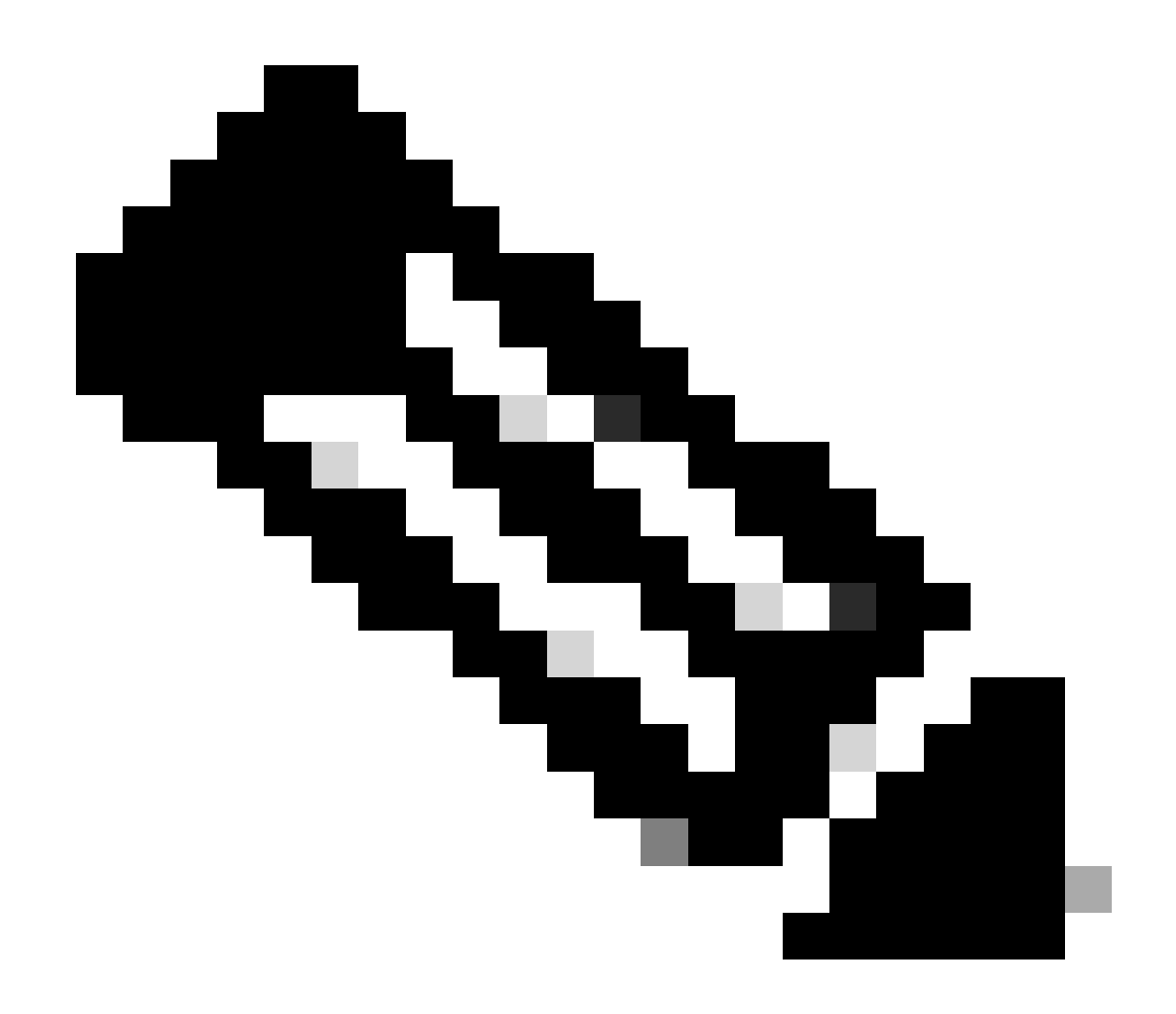

Nota: se supone que ya ha configurado la configuración de transporte en Mantenimiento de Expressway > Licencias inteligentes.

# Licencias inteligentes con reserva de licencia específica (SLR)

Introducido en Expressway x14.2, el método de licencia SLR es necesario para implementaciones con espacios libres entre ellos, donde Expressway no puede llegar a Internet, pero es adecuado para cualquier implementación que utilice CSSM en la nube. Solo el CSSM en la nube puede tener reserva de licencia, por lo que si dispone de CSSM en las instalaciones, debe utilizar tokens de licencia inteligentes o ponerse en contacto con el equipo de licencias de Cisco para ayudar a crear una nueva cuenta virtual en el CSSM en la nube que pueda tener reserva de licencia. Cada nodo de un clúster debe tener habilitada y configurada la reserva de licencia inteligente.

Antes de comenzar, las implementaciones que ya están agrupadas no deben tener alarmas. Consulte la documentación de creación de clústeres de Cisco Expressway para obtener más detalles sobre la agrupación en clústeres.

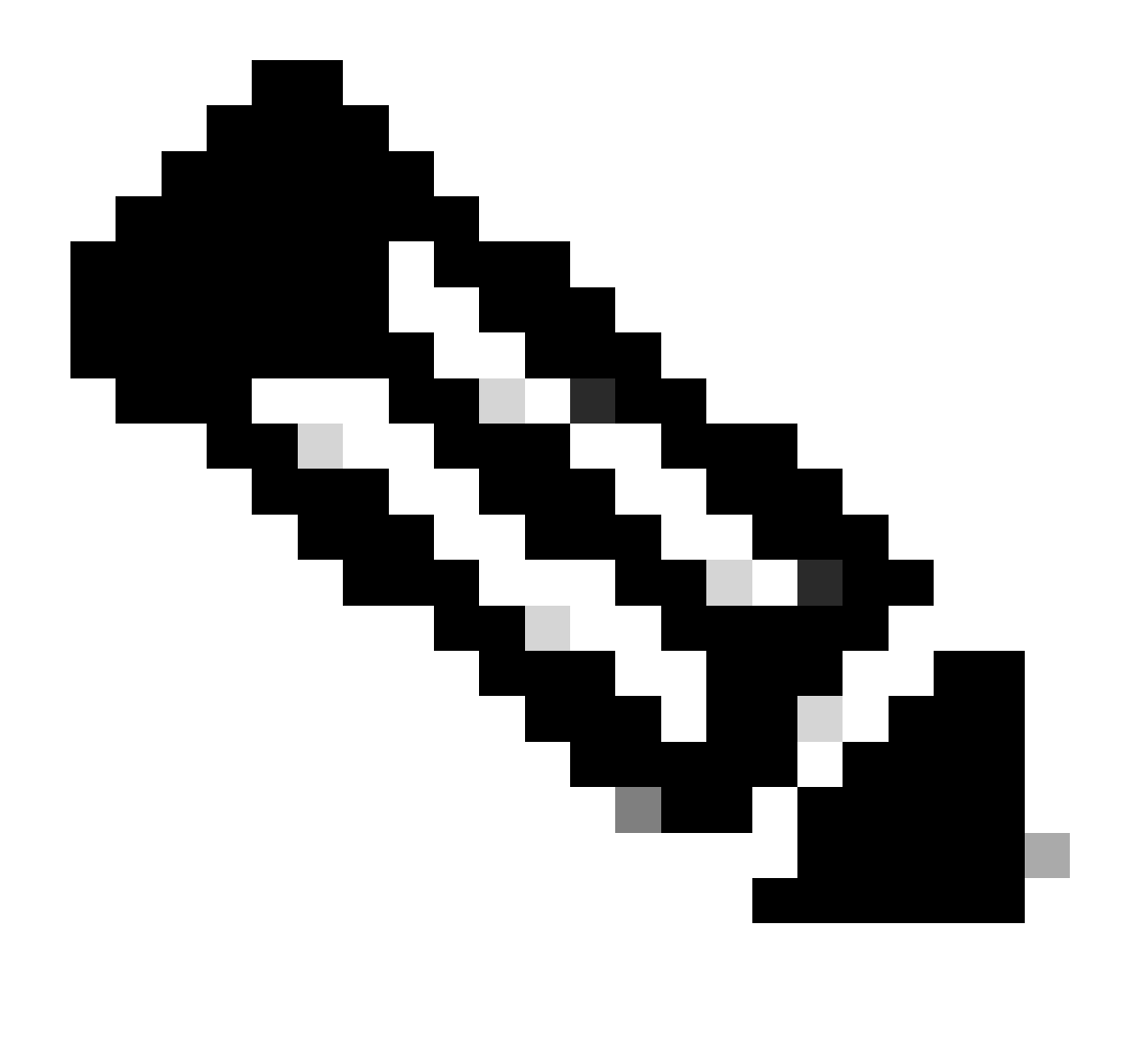

Nota: se debe realizar una reserva de licencia específica (SLR) en cada nodo del clúster de Expressway.

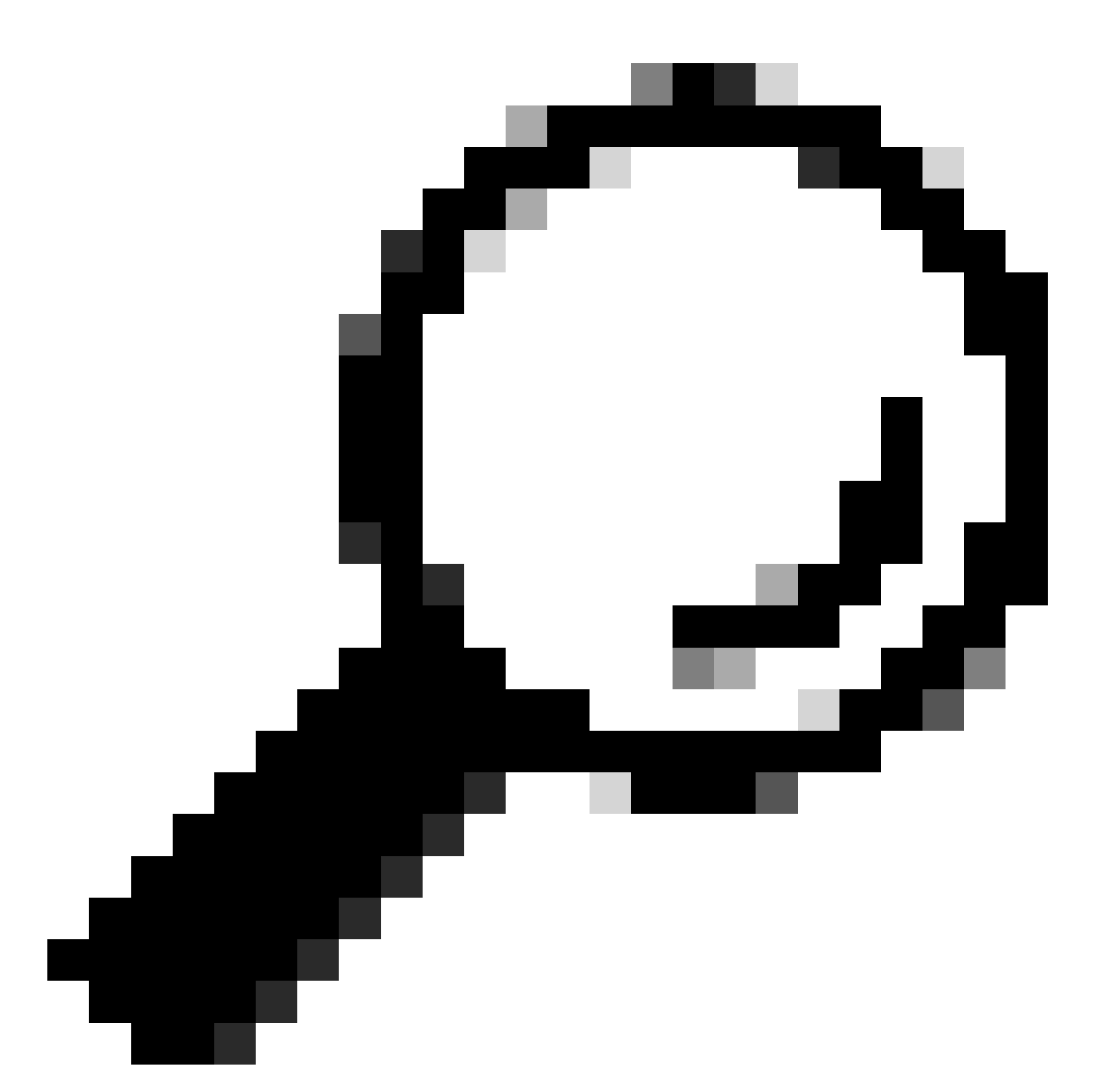

Consejo: SLR no se puede utilizar con el CSSM satélite y no se puede utilizar en el CSSM en la nube con la misma cuenta virtual (VA) utilizada para conectarse con el CSSM satélite. Si desea utilizar SLR, las licencias inteligentes de Expressway deben transferirse a un dispositivo virtual nuevo o diferente en el CSSM en la nube. Póngase en contacto con el equipo de licencias de Cisco para obtener asistencia, si es necesario.

## Configurar

Pasos para habilitar SLR:

- 1. En CLI, ejecute el comando xconfiguration license Smart reservationEnable: on.
- 2. En CLI, ejecute el comando xcommand license Smart reservation request.
- 3. Copie el código de solicitud de reserva e inicie sesión en la cuenta inteligente de <u>Cisco</u> <u>Software Smart Licensing.</u>

4. En la cuenta virtual, haga clic en Reserva de licencia y pegue el Código de solicitud de reserva.

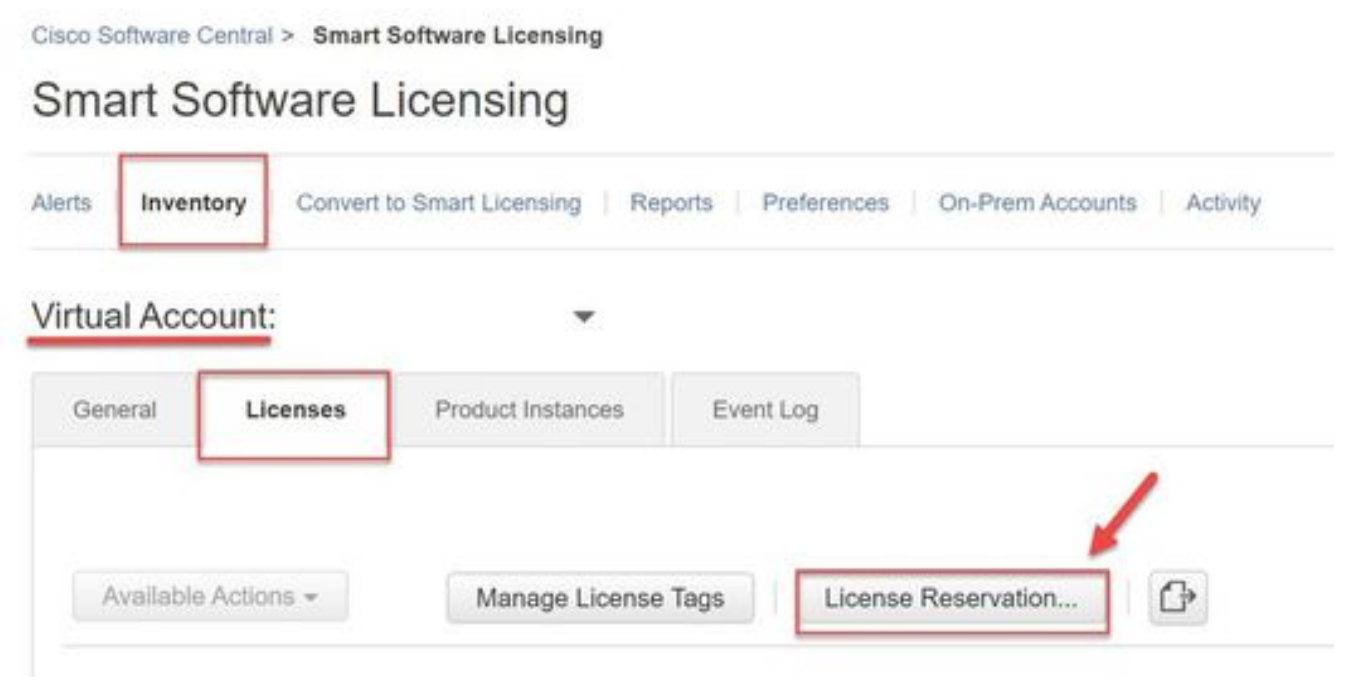

Reserva de licencia CSSM

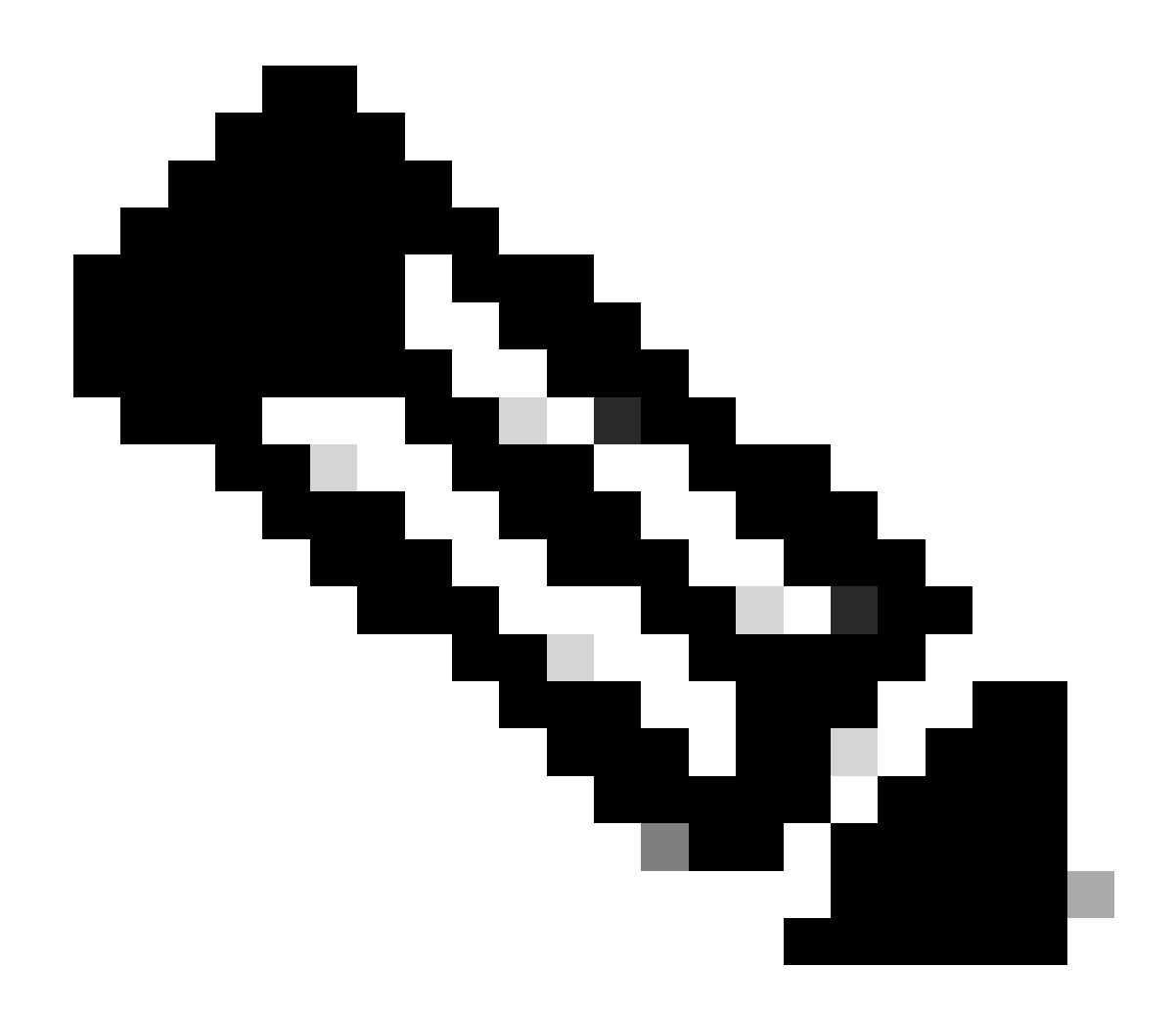

Nota: si la reserva de licencia no es la cuenta virtual, póngase en contacto con el equipo de licencias de Cisco.

5. Seleccione cuántas licencias desea reservar para esta solicitud.

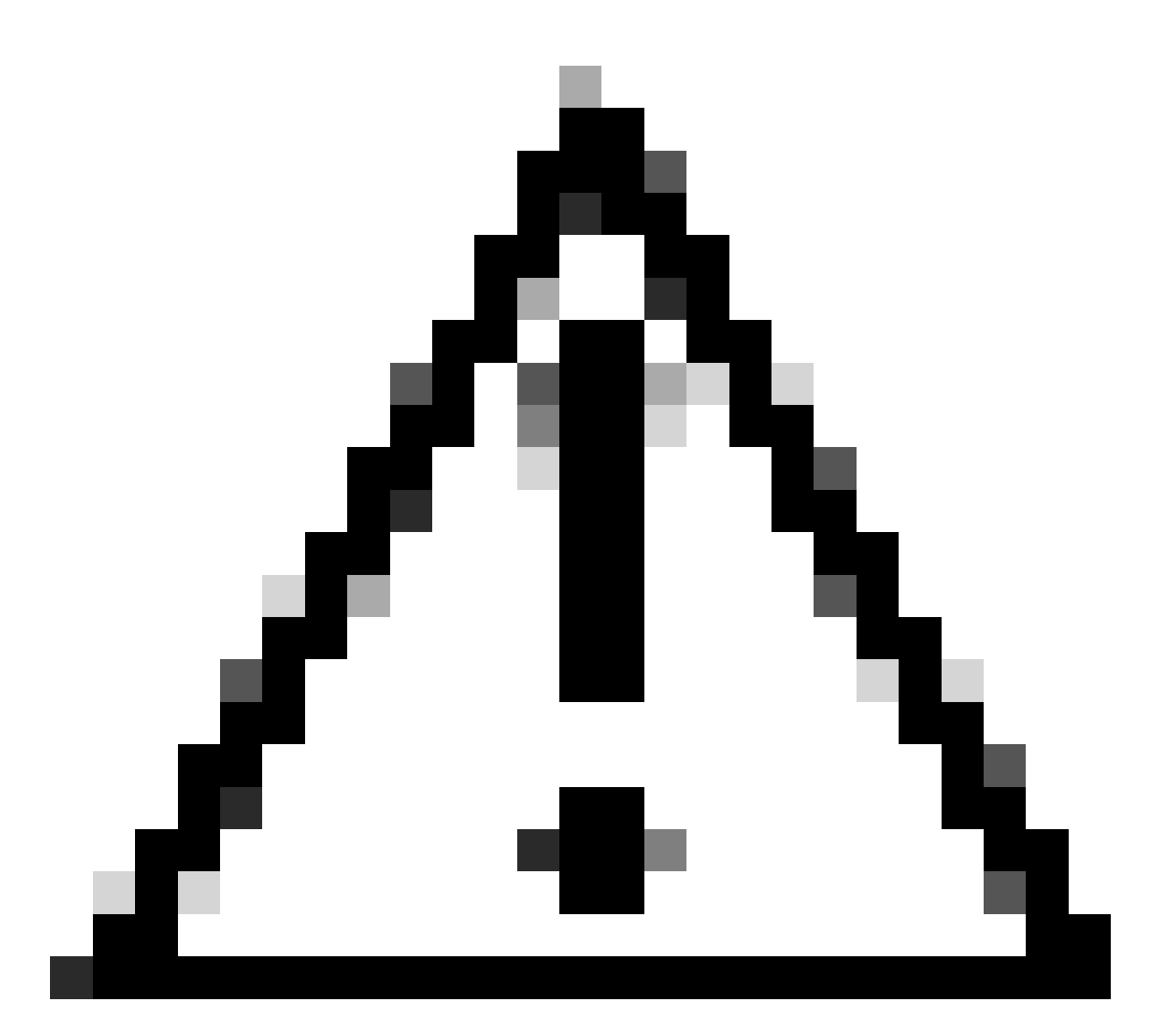

Precaución: todos los nodos del clúster deben estar registrados en Smart Licensing, lo que significa que debe haber algunas licencias disponibles para todos los nodos. No asigne todas las licencias a un nodo.

| art License Reservati                                      | on                                  |                                        |                           |           |           |         |          |
|------------------------------------------------------------|-------------------------------------|----------------------------------------|---------------------------|-----------|-----------|---------|----------|
| STEP 1 🗸                                                   | STEP 2<br>Select Licenses           | STEP 3                                 | STEP 4<br>Authorization 0 | ode       |           |         |          |
| Host Identifier:<br>UDI VID:                               | 310ea119<br>1.0                     |                                        |                           |           |           |         |          |
| Licenses to Reserve<br>In order to continue, ensure that y | ou have a surplus of the licenses y | ou want to reserve in the Virtual Acco | unt.                      |           |           |         |          |
| Reserve a specific license                                 |                                     |                                        |                           |           |           |         |          |
| License                                                    |                                     | Exp                                    | res                       | Purchased | Available | Reserve |          |
| Level2 Supports substitution                               |                                     |                                        |                           |           |           | -       |          |
| UC Manager Telepresence                                    | Room License                        | 202                                    | 4-Feb-16                  | 5         | 5         | 0       |          |
| UC Manager Telepresence Room Lic                           | #15#                                |                                        |                           |           |           |         |          |
| Level 3                                                    |                                     |                                        |                           |           |           |         |          |
| UC Manager Telepresent<br>UC Manager Telepresence Poort    | ce Room License (12.x)              | (1)                                    |                           | 0         | 2         | 0       |          |
| Level2 Supports substitution                               |                                     |                                        |                           |           |           |         |          |
|                                                            |                                     |                                        |                           |           |           | Can     | cel Next |

Reserva de licencia CSSM

6. Después de revisarlo, haga clic en Generar código de autorización.

| on              |                                                                              |                                                                                                    |                                                                                                    |
|-----------------|------------------------------------------------------------------------------|----------------------------------------------------------------------------------------------------|----------------------------------------------------------------------------------------------------|
| STEP 2 V        | STEP 3                                                                       | STEP 4                                                                                                    |                                                                                                    |
| Select Licenses | Review and Confirm                                                           | Authorization Code                                                                                                 |                                                                                                    |
| EXPY            |                                                                              |                                                                                                    |                                                                                                    |
| Expressway      |                                                                              |                                                                                                    |                                                                                                    |
| 098AA971        |                                                                              |                                                                                                    |                                                                                                    |
| 310ea119        |                                                                              |                                                                                                    |                                                                                                    |
| 1.0             |                                                                              |                                                                                                    |                                                                                                    |
|                 |                                                                              |                                                                                                    |                                                                                                    |
|                 |                                                                              | Expires                                                                                                    | Quantity to Reserve                                                                                                    |
|                 |                                                                              |                                                                                                    |                                                                                                    |
| oom License     |                                                                              | 2024-Feb-16                                                                                                    | 1                                                                                                    |
|                 |                                                                              |                                                                                                    |                                                                                                    |
|                 |                                                                              |                                                                                                    |                                                                                                    |
|                 |                                                                              |                                                                                                    | Cancel Back Generate Authorization Code                                                                                                    |
|                 | STEP 2 Select Loanses<br>EXPY<br>Expressivity<br>098AA371<br>310ea119<br>1.0 | on<br>STEP 2 ~ STEP 3<br>Select Loenses<br>EXPY<br>Expressivity<br>098AA971<br>310ea119<br>1.0<br>Som License<br>* | on<br>STEP 2 ✓<br>Select Loenses<br>EXPY<br>Expressivity<br>098AA971<br>310ea119<br>1.0<br>Expres<br>Select Loenses<br>098AA971<br>310ea119<br>1.0<br>Expres<br>2024-Feb-16 |

Revisión y confirmación de CSSM

7. Copie el código de autorización o descárguelo como un archivo y cierre esta ventana.

|                                                                                                    | -                                                                                                    | -                                                                                                    |                                                                                                    |                                                                                                    |                            |
|----------------------------------------------------------------------------------------------------|----------------------------------------------------------------------------------------------------|----------------------------------------------------------------------------------------------------|----------------------------------------------------------------------------------------------------|----------------------------------------------------------------------------------------------------|----------------------------|
| STEP 1 🗸                                                                                                    | STEP 2 V                                                                                                    | STEP 3 V                                                                                                    | STEP 4                                                                                                    |                                                                                                    |                            |
| Enter Request Code                                                                                                    | Select Licenses                                                                                                    | Review and Confirm                                                                                                    | Authorization Code                                                                                                    |                                                                                                    |                            |
| Product Type:                                                                                                    | EXPY                                                                                                    |                                                                                                    |                                                                                                    |                                                                                                    |                            |
| UDI PID:                                                                                                    | Expressway                                                                                                    |                                                                                                    |                                                                                                    |                                                                                                    |                            |
| UDI Serial Number:                                                                                                    | 098AA971                                                                                                    |                                                                                                    |                                                                                                    |                                                                                                    |                            |
| Host Identifier:                                                                                                    | 310ea119                                                                                                    |                                                                                                    |                                                                                                    |                                                                                                    |                            |
| UDI VID:                                                                                                    | 1.0                                                                                                    |                                                                                                    |                                                                                                    |                                                                                                    |                            |
|                                                                                                    |                                                                                                    |                                                                                                    |                                                                                                    |                                                                                                    |                            |
| <specificplr><authorization(<br><entilement><tag>regid.2019<br/><orddate>2024-Feb-16 UTC<br/>Telepresence Room License-<br/><signature>MEQCIHT9K52c8<br/><udi>P.Expressway.S.098A47</udi></signature></orddate></tag></entilement></authorization(<br></specificplr> | 2d8>  2d8>  403.com color   403.com color   4040 color   4040 color   4050 color   4050 color   40 | Ision>cpid>4481dm4-b10e-4ce1-bak<br>som;14.0_21d99e5cs7fa-4d7c-9c9c-<br>enseType> <displayname>UC Manag<br/>ubscriptionID&gt;ubscriptionID&gt;ubscriptionID&gt;ubscriptionID&gt;ubscriptionID&gt;<td>-oos4cotoeer<br/>afb36fb93276<count>1enta=tenta=tenta=</count></td><td>1895065663125-ctimestamp&gt;-centitien<br/>nt&gt;<stantdate>2023-Feb-16 UTCplayName&gt;<tagdescription>UC Mana<br/>gnature&gt;</tagdescription></stantdate></td><td>nents&gt;<br/>irtDate&gt;<br/>iger</td></displayname>                                                                                                    | -oos4cotoeer<br>afb36fb93276 <count>1enta=tenta=tenta=</count> | 1895065663125-ctimestamp>-centitien<br>nt> <stantdate>2023-Feb-16 UTCplayName&gt;<tagdescription>UC Mana<br/>gnature&gt;</tagdescription></stantdate> | nents><br>irtDate><br>iger |
| cspecificPLR>-cauthorization(<br>centDiservergid 2019)<br>cendDate-2024-Feb-16 UTC<br>Telepresence Room License-<br>csignature-MEQCIHTINKaze8<br>cudio-P: Expressway, S.098AK/<br>ilearn how to enter this code,                                                     | 2069-YflagrAvflagrAversion>Ch03.com cisco U/CM TelePresenceR<br><lenddate><licensetype>TERM<lic<br>/tagDescription&gt;<subscriptiond><ls<br>/YaReNNuQv8D8xUhAIAN3da4Ybsc<br/>971,V1.0.H.310ea119<br/>see the configuration guide for the p</ls<br></subscriptiond></lic<br></licensetype></lenddate>                                                                                                    | nion->piid>4461dbi40104-0104-601-504<br>com,14.0_21db966-8714-4d70-965c<br>emeType>-displayName>UC Manag<br>ubscriptionID>-(entilement>-ventilen<br>ubscriptionID>-(entilement>-ventilen<br>ubscriptionID>-(entilement>-ventilen<br>ubscriptionID>-(entilement>-ventilen<br>ubscriptionID>-(entilement>-ventilem<br>ubscriptionID>-(entilement>-ventilem<br>ubscriptionID>-(entilement>-ventilement>-ventilem<br>ubscriptionID>-(entilement>-ventilement>-ventileme | -bbsect/beer-pue-timesamp<br>ind/s0f09376-tag-count/1 er Telepresence Room License-/de<br>ents><br>gxsQSeg/I0w4XVEEYDp11A== <td>1695065663125-ctimestampentitlen<br/>nt&gt;-stanDate&gt;2023-Feb-16 UTCplayName&gt;-tagDescription&gt;UC Mana<br/>gnature&gt;</td> <td>ments&gt;<br/>irlDate&gt;<br/>Iger</td>                                                                                                    | 1695065663125-ctimestampentitlen<br>nt>-stanDate>2023-Feb-16 UTCplayName>-tagDescription>UC Mana<br>gnature>                                          | ments><br>irlDate><br>Iger |
| cspecificPLR>-cauthorization(<br>centifiement>-tag-regid 2014)<br>endDate-2024-Feb-16 UTC<br>Telepresence Room License-<br>csignaturer/MEQCH179K3zc8<br>cudi>P: Expressway.S: 098AA/<br>learn how to enter this code,                                                | 2069-418g9A-418g9-version>C-Vee<br>h03.com cisco U/CM.TelePresenceR<br><lenddate>-ticenseType&gt;TERM<lic<br>/tagDescription&gt;-ssubscriptionID&gt;-tis<br/>/vaReNNuQv8D8xUhAIAN3da4Ybsc<br/>971,V1.0.H.310ea119<br/>see the configuration guide for the p</lic<br></lenddate>                                                                                                    | Ision->piid>4461d8H-010e-4ce1-ca4<br>com,14.0_21d9befc-871a-4d7c-9efc-<br>enseType>-cdisplayName>UC Manag<br>ubscriptionID>-centilement>-centilen<br>ubscriptionID>-centilement>-centilen<br>ubscriptionID>-centilement>-centilen<br>cPLR><br>roduct being licensed                                                                                                    | bbe-collocerd-pue-klimesadi-<br>Bia36fb9376-klapcount>1-(cou<br>er Telepresence Room License-klim<br>rentsklauthorizationCode><br>gusGSeg/IIDw4XVEEYDp1fA==c/s                                                                                                    | 1695065663125-Citimestamp>-entitlen<br>nt> <stantdate>2023-Feb-16 UTCplayName&gt;<tagdescription>UC Mana<br/>gnature&gt;</tagdescription></stantdate> | ments><br>irtDate><br>ager |

Código de autenticación CSSM SLR

8. En la CLI de Expressway, ingrese el comando xcommand License Smart Reservation Install <token de autenticación copiado> (el token de autenticación SLR DEBE tener comillas al final y al final). No es necesario introducir el código de confirmación en CSSM.

| <pre>xcommand License Smart Reservation In<br/>mestamp&gt;109506563125=en<br/>t&gt;1=startDate&gt;2023-Feb-16 UT<br/>etagDescription&gt;UC Mai<br/>ode&gt;=signature&gt;MEQCIHT9K5zC8/YaReNNu<br/>0ea119</pre> | nstall "«specificPLR»cauthorizatio<br>titlements»centitlement»ctag>regio<br>(s/startDate>cendDate>2024-Feb-16<br>nager Telepresence Room License <br gvB08xUhAIAN3da4Ybsc/2FSXhTAiAK7bp | onCode> <flag>A</flag> version>Cp;<br>.2019-03.com.cisco.UCM_TelePresenceRoom_14.<br>UTC <licesetype>TERMtagDescription&gt;<subscriptiontd>o0g90cuZoloyieOmugxsQSeg/ItOw4XVEEYDp1fA=<!--</th--><th>iid&gt;4481dfb4-b10e-4ce1-ba45-8864c5f06e6ft<br/>.0_21d59e5c-87fa-4d7c-9c9c-afb36fb93276<br/>≈&gt;displayName&gt;UC Manager Telepresence Room Licens<br/>onID≂/signature&gt;<udi>P:Expressway,S:098AA971,V:1.0,H:3</udi></th></subscriptiontd></licesetype> | iid>4481dfb4-b10e-4ce1-ba45-8864c5f06e6ft<br>.0_21d59e5c-87fa-4d7c-9c9c-afb36fb93276<br>≈>displayName>UC Manager Telepresence Room Licens<br>onID≂/signature> <udi>P:Expressway,S:098AA971,V:1.0,H:3</udi> |
|----------------------------------------------------------------------------------------------------|----------------------------------------------------------------------------------------------------|----------------------------------------------------------------------------------------------------|----------------------------------------------------------------------------------------------------|
| Authorization code installed.                                                                                                    |                                                                                                    |                                                                                                    |                                                                                                    |
| Please enter the confirmation code to                                                                                                    | o CSSM account: bbcda4ac                                                                                                    |                                                                                                    |                                                                                                    |
| -                                                                                                    |                                                                                                    |                                                                                                    |                                                                                                    |
| Instalación de Expressway S                                                                                                    | LR                                                                                                    |                                                                                                    |                                                                                                    |
|                                                                                                    |                                                                                                    |                                                                                                    |                                                                                                    |
|                                                                                                    |                                                                                                    |                                                                                                    |                                                                                                    |
| Smart licensing                                                                                                    |                                                                                                    |                                                                                                    | You are here: Maintenance • Smart licensing                                                                                                    |
| Warning: Your current hardware does not meet supported VM co                                                                                                    | infiguration requirements. For information on standard configuration                                                                                                    | on for this version of Expressway, view Virtualization for Cisco Expressway page.                                                                                                    |                                                                                                    |
| Configuration                                                                                                    |                                                                                                    |                                                                                                    |                                                                                                    |
| hanna hanna hanna hanna hanna hanna hanna hanna hanna hanna hanna hanna hanna hanna hanna hanna hanna hanna han                                                                                                |                                                                                                    |                                                                                                    |                                                                                                    |
| Smart licensing mode                                                                                                    | Reservation >                                                                                                    |                                                                                                    |                                                                                                    |
|                                                                                                    |                                                                                                    |                                                                                                    |                                                                                                    |
|                                                                                                    |                                                                                                    |                                                                                                    |                                                                                                    |
| Licensing status                                                                                                    |                                                                                                    |                                                                                                    |                                                                                                    |
| Registration status                                                                                                    | <ul> <li>Regist</li> </ul>                                                                                                    | ered - Specific License Reservation                                                                                                    |                                                                                                    |
| License authorization status                                                                                                    | Author                                                                                                    | ized - Reserved Indicates SLR licensing                                                                                                    | is being used                                                                                                    |
| Smart account                                                                                                    |                                                                                                    |                                                                                                    |                                                                                                    |
| Virtual account                                                                                                    |                                                                                                    |                                                                                                    |                                                                                                    |
| License usage (last updated: 14:34:27 UTC)                                                                                                    |                                                                                                    |                                                                                                    |                                                                                                    |
| License type                                                                                                    | Current usage                                                                                                    | Status                                                                                                    | Description                                                                                                    |
| UCM_TelePresenceRoom                                                                                                    | 1                                                                                                    | AUTHORIZED                                                                                                    | UC Manager Telepresence Room License                                                                                                    |
| UCM_Enhanced                                                                                                    | 0                                                                                                    | NOT IN USE                                                                                                    | UC Manager Enhanced License                                                                                                    |
| EXPY_RMS                                                                                                    | 0                                                                                                    | NOT IN USE                                                                                                    | Cisco Expressway Rich Media Session License                                                                                                    |
| Lindate usage details                                                                                                    |                                                                                                    |                                                                                                    |                                                                                                    |

Expressway registrado con SLR

## Devolución de licencias reservadas

En algún momento, es posible que desee o necesite devolver sus licencias reservadas. Esto puede deberse a la retirada de un Expressway y a la activación de otro o a algún otro motivo. Si necesita actualizar la reserva para agregar más licencias, consulte la sección Actualización de licencias. No es necesario devolver la licencia y empezar de nuevo para actualizar.

1. En la interfaz de línea de comandos de Expressway, ejecute el comando xcommand license Smart reservation return. 2. Copie el código (si pierde este código, solicite a Cisco Licensing que elimine la instancia del producto).

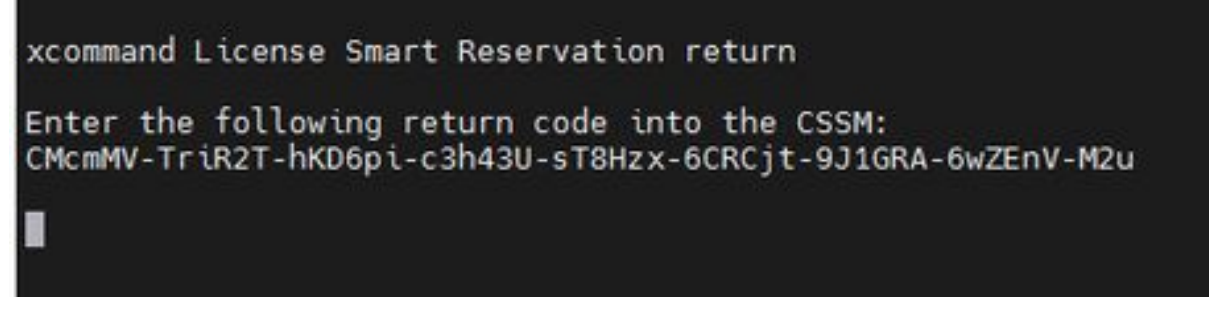

CLI de Expressway: código de devolución de licencia

 En la cuenta virtual de Smart Licensing, vaya al menú Product Instances > Actions para Expressway en cuestión, haga clic en Remove e ingrese el código de devolución de reserva copiado de CLI.

| tual Account:                              |                                                                                                    |                                                                                                    |                                                           | 3 Minor Hide Alerts                    |
|--------------------------------------------|----------------------------------------------------------------------------------------------------|----------------------------------------------------------------------------------------------------|-----------------------------------------------------------|----------------------------------------|
| General Licenses Product Instance          | es Event Log                                                                                                 |                                                                                                    |                                                           |                                        |
| Authorize License-Enforced Features        | Ð                                                                                                    |                                                                                                    | expressway                                                | × 9,                                   |
| Name                                       | Product Type                                                                                                 | Last Contact                                                                                                    | Alerts                                                    | Actions                                |
| e1                                         | EXPY                                                                                                    | 2023-Sep-18 18:41:                                                                                                    | 28                                                        | Actions +                              |
| e2                                         | EXPY                                                                                                    | 2023-Sep-18 18:24                                                                                                    | 20                                                        | Actions +                              |
| e3                                         | EXPY                                                                                                    | 2023-Sep-18 18:24:                                                                                                    | 50                                                        | Actions -                              |
| e4                                         | EXPY                                                                                                    | 2023-Sep-18 18:25:                                                                                                    | 17                                                        | Actions -                              |
| expewebapp                                 | EXPY                                                                                                    | 2023-Sep-18 15:38                                                                                                    | 16                                                        | Actions 🛩                              |
| UDI_PID:Expressway; UDI_SN:098AA971; UDI_V | D:1.0; EXPY                                                                                                  | 2023-Sep-18 19:34:                                                                                                    | 23 (Reserved Licenses)                                    | Actions + 1                            |
|                                            |                                                                                                    |                                                                                                    |                                                           | Update Reserved Licenses<br>Remove 2   |
| R                                          | emove Reservation                                                                                            |                                                                                                    | ×                                                         | Rehost Licenses from a Failed Product. |
|                                            | To remove a Product Instance tha<br>available to other Product Instanc<br>Product Instance. If you cannot ge | t has reserved licenses and make those lic<br>es, enter in the Reservation Return Code of<br>enerate a Reservation Return Code, contai | penses once again<br>generated by the<br>ct Cisco Support |                                        |
|                                            | Reservation Return Code:                                                                                     | CMcmMV-TriR2T-hKD6pi-c3h43U-sT8i<br>6CRCjt-9J1GRA-6wZEnV-M2d                                                                           | HZX-                                                      |                                        |
|                                            |                                                                                                    | (6) Remove Rec                                                                                                    | servation Cancel                                          |                                        |

CSSM - Devolución de licencia

# Actualización de licencias reservadas

En el caso de que necesite agregar licencias adicionales a su reserva de SLR, esto se puede hacer realizando primero el cambio en el CSSM en la nube, luego actualizando los Expressway mismos y, a continuación, terminando introduciendo el código de confirmación de Expressway de nuevo en el CSSM en la nube.

- 1. En CSSM, busque la reserva de Expressway en Cuenta virtual > Instancias de productos.
- 2. Seleccione Acciones > Actualizar Licencias de Reserva.

| tual Acco  | ount:            |                  |           |           |     |                  |                                     | (3) Minor Hide /                 | Alerts        |
|------------|------------------|------------------|-----------|-----------|-----|------------------|-------------------------------------|----------------------------------|---------------|
| Seneral    | Licenses         | Product Instan   | ces       | Event Log |     |                  |                                     |                                  |               |
| Authorize  | e License-Enford | ced Features     | ₽         |           |     |                  | Search by Device or by Product Type |                                  | Q.            |
| Name       |                  |                  |           | Product 1 | ype | Last Contact     | Alerts                              | Actions                          |               |
| b140ec6988 | 8911ebb8150242   | cb007104         |           | CTSPMP    |     | 2023-Jul-19 15:3 | 7:00 (Reserved Licenses)            | Actions +                        |               |
| UDI_PID:Ex | pressway; UDI_   | SN 0A3BA3D7; UDI | _VID:1.0; | EXPY      |     | 2023-Sep-29 14   | 17:13 (Reserved Licenses)           | Actions +                        |               |
|            |                  |                  |           |           |     |                  |                                     | Transfer,                        |               |
| 10 🗸       |                  |                  |           |           |     |                  | Showing Page 2 of                   | Update Reserved Licen            | ses           |
|            |                  |                  |           |           |     |                  |                                     | Remove<br>Rehost Licenses from a | Failed Produc |

Actualización de instancia de producto CSSM

- 3. Seleccione Reservar una licencia específica e introduzca nuevos importes.
- 4. Haga clic en Siguiente > Generar código de autorización.

| STEP 1                                                            |                              | STEP 2<br>Review and Confirm | STEP 3<br>Authorization Code |  |
|-------------------------------------------------------------------|------------------------------|------------------------------|------------------------------|--|
| Host Identifier:<br>UDI VID:                                      | 310ea219<br>1.0              |                              | _                            |  |
| icenses to Reserve                                                |                              |                              |                              |  |
| License                                                           |                              | Expires                      | Quantity to Reserve          |  |
| Level 4                                                           |                              |                              |                              |  |
| UC Manager Enhanced<br>UC Manager Enhanced License                | License                      |                              | 5                            |  |
| Cisco Expressway Rich Medi<br>Cisco Expressway Rich Media Session | a Session License<br>License | 2024-Feb-16                  | 5                            |  |
| Level 2                                                           |                              |                              |                              |  |
| UC Manager Telepresence R<br>UC Manager Telepresence Room Lice    | bom License                  | 2024-Feb-16                  | 1                            |  |
|                                                                   |                              |                              |                              |  |

CSSM Generar código de autenticación

- 5. Copie el nuevo código de autorización.
- 6. Deje esta ventana abierta para introducir el código de confirmación que genera Expressway, pero si está cerrada, el código de confirmación se puede introducir más adelante.
- 7. En la interfaz de línea de comandos de Expressway, ejecute el comando xcommand license Smart reservation install <auth code> y copie el código de confirmación.
- 8. Vuelva a CSSM para introducir el código de confirmación. La reserva de la licencia no se completa hasta que esto se hace.

### Authorization code installed. Please enter the confirmation code to CSSM account: 3311aaea

CLI de Expressway - actualización

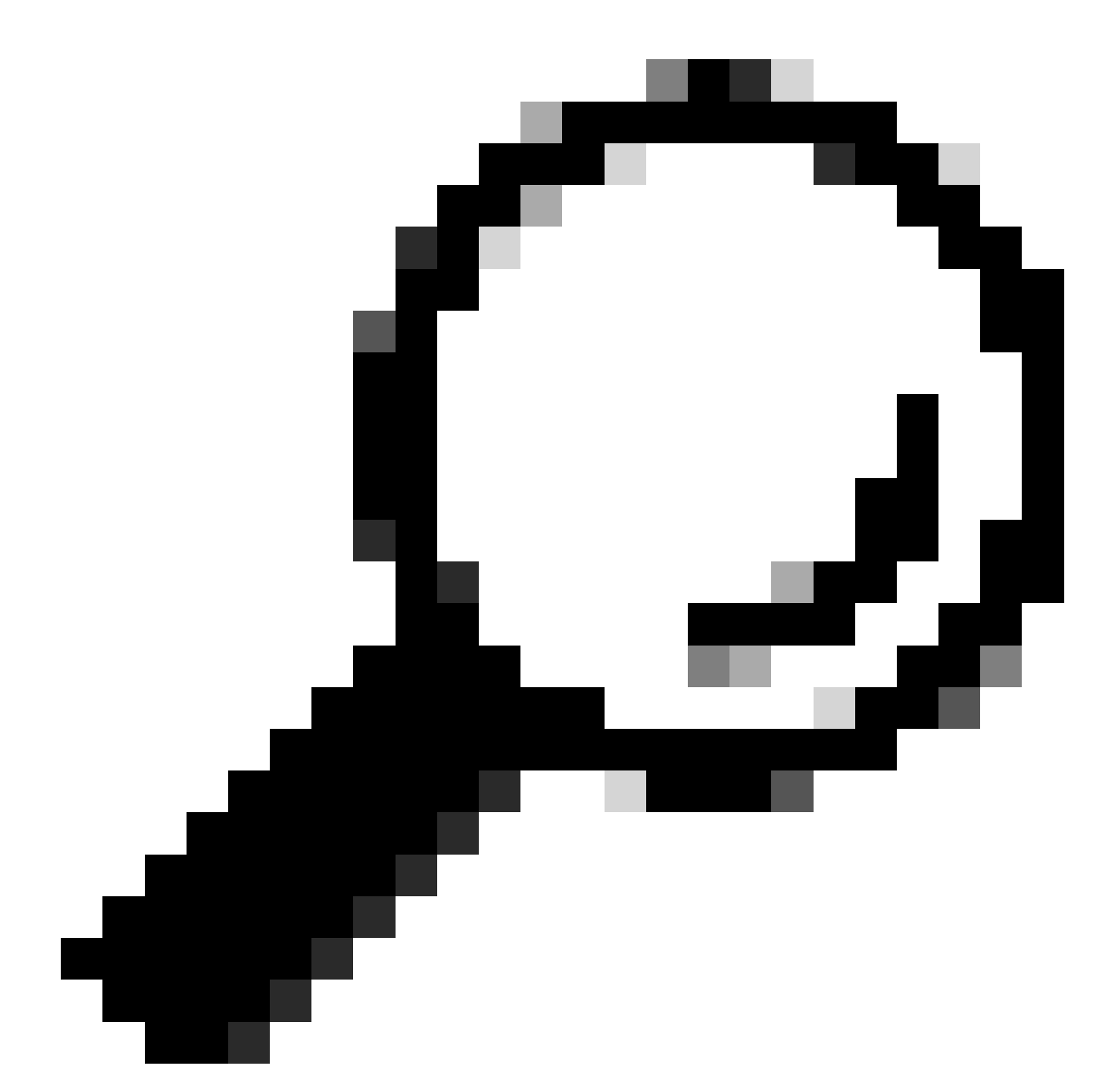

Sugerencia: no olvide utilizar las comillas alrededor del código de autorización al introducirlo en la interfaz de línea de comandos de Expressway.

- 9. Si se cerró la ventana de reserva en CSSM, vaya a Instancias de productos y busque Expressway.
- 10. Seleccione Actions > Enter Confirmation Code y pegue el código para completar el proceso.

|                                     |                             |                | Event Log    | nces       | Product Insta   | Licenses        | 3eneral    |
|-------------------------------------|-----------------------------|----------------|--------------|------------|-----------------|-----------------|------------|
| t Type Q                            | Search by Device or by P    |                |              | G          | ced Features    | e License-Enfor | Authorize  |
| ts Actions                          |                             | Last Contact   | Product Type |            |                 |                 | 4ame       |
| Actions 👻                           | 37:00 (Reserved Licenses)   | 2023-Jul-19 15 | CTSPMP       |            | 2cb007104       | 8911ebb8150242  | tb/40ec698 |
| icense Reservation Pe Actions +     | 4:45:24 (Reserved Licenses) | 2023-Sep-29 1  | EXPY         | I_VID:1.0; | SN:0A3BA3D7; UD | pressway; UDI_  | UDI_PID:E  |
| Transfer                            |                             |                |              |            |                 |                 |            |
| Page 2 of Update Reserved Licenses  | Sh                          |                |              |            |                 |                 | 10 ~       |
| Enter Confirmation Code             |                             |                |              |            |                 |                 |            |
| Remove                              |                             |                |              |            |                 |                 |            |
| Rebost Liceoses from a Failed Produ |                             |                |              |            |                 |                 |            |

Actualización de instancia de producto CSSM

# Migración de licencias PAK (claves de opción) a Smart Licensing

Si la implementación actualmente utiliza claves de opción pero desea actualizar a x14.1 o posterior donde solo está disponible Smart, o simplemente desea habilitar Smart ahora, a menos que esté utilizando un CSSM satélite, la única opción es actualizar a x14.2.5 o posterior (x14.0.11 y posteriores también tienen la corrección). Esto se debe a que Smart Licensing cambió sus certificados raíz en enero de 2023. Consulte Cisco bug ID <u>CSCwe09378</u>

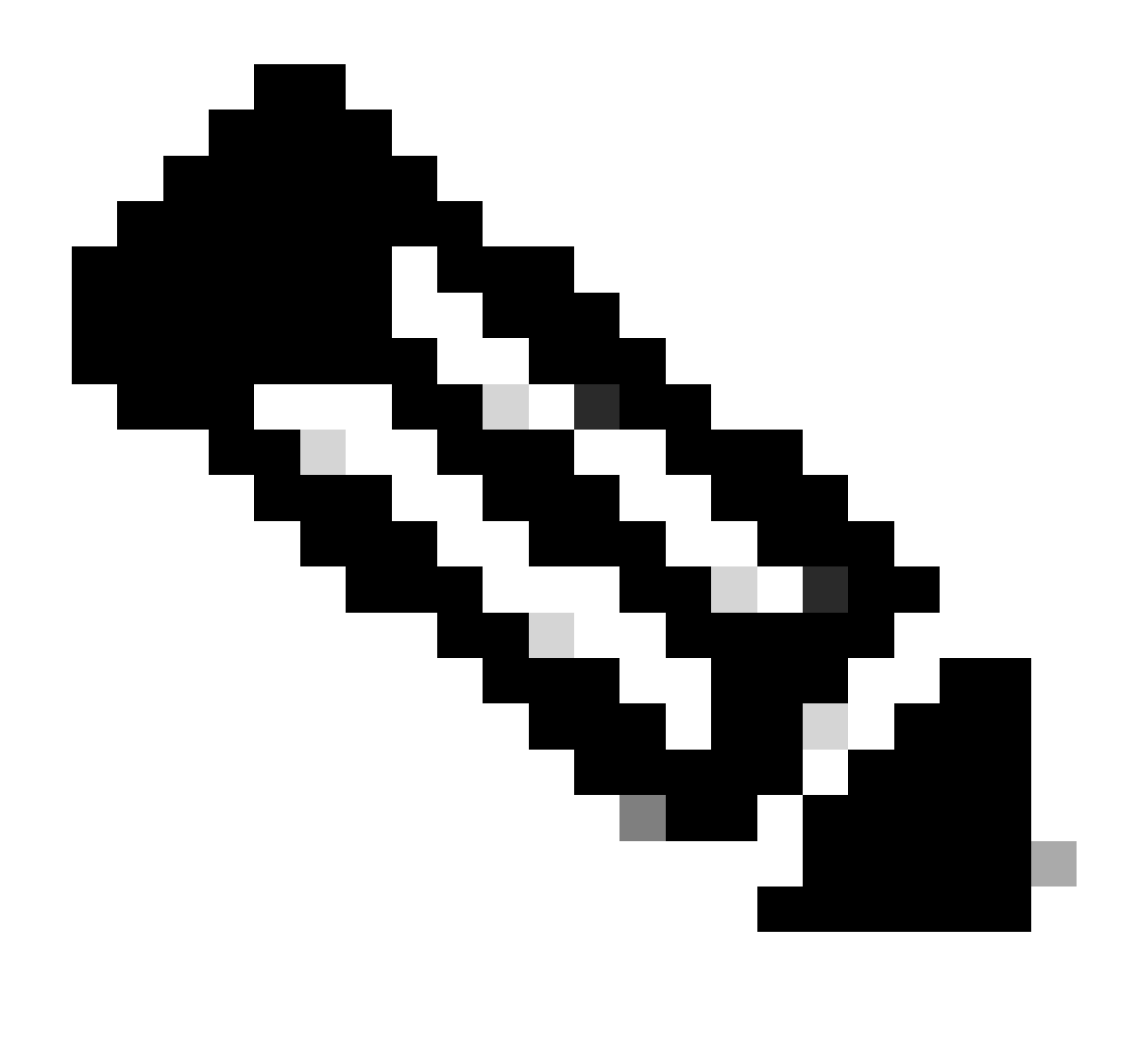

Nota: Solo los usuarios registrados de Cisco pueden acceder a la información interna de errores de Cisco.

Si intenta registrar un software de Expressway que se ejecuta antes de la versión corregida, el registro falla y se muestra este mensaje de error:

"Problema de certificado SSL: Certificado autofirmado en la cadena de certificados"

Si utiliza un servidor CSSM satélite, puede activar Smart Licensing en cualquier momento, pero asegúrese de que haya suficientes licencias en su cuenta virtual para cubrir el número de registros y licencias RMS necesarias.

Una vez que Expressway se actualiza a X14.1 o posterior, el servidor funciona con un período de gracia de 90 días para las licencias, a menos que se haya configurado previamente para usar Smart Licensing.

# Resolución de problemas

## Problemas de registro

1. Si falla el registro de terminales, compruebe el registro de eventos para ver si informa de algún problema de licencia.

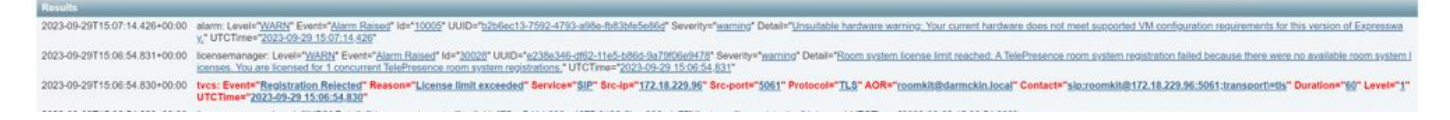

Registro de eventos de Expressway: registro rechazado

#### 2. CA desconocida

Problema conocido antes de x14.2.5, consulte el ld. de error de Cisco <u>CSCwe09378</u>. Si Expressway ejecuta x14.2.5 o una versión más reciente pero sigue sin poder conectarse a Smart Licensing en la nube debido a una CA desconocida, como se muestra en la captura de paquetes siguiente. No hay forma de agregar una CA diferente a la confianza de Expressway para Smart Licensing, por lo que la única solución es omitir el servidor proxy o agregar <u>https://smartreceiver.cisco.com/</u> a la lista blanca en el proxy de Internet.

| N | io. | Time                           | Source         | Destination    | Protocol | Length | Source Port | <b>Destination Port</b> | Info                                                                                                    |
|---|-----|--------------------------------|----------------|----------------|----------|--------|-------------|-------------------------|----------------------------------------------------------------------------------------------------|
|   |     | 827 2024-03-02 21:33:59.313638 | Exp C          | SmartLicensing | TCP      | 74     | 33594       | 443                     | 33594 + 443 [SYN] Seq=0 Win=64240 Len=0 MSS=1460 SACK_PERM TSval=1169137224 TSecr=0 WS=128                     |
|   |     | 828 2024-03-02 21:33:59.327001 | SmartLicensing | Exp C          | TCP      | 74     | 443         | 33594                   | 443 + 33594 [SYN, ACK] Seq=0 Ack=1 Win=43648 Len=0 MSS=1420 SACK_PERM TSval=3171140928 TSecr=1169137224 WS=512 |
| Т |     | 829 2024-03-02 21:33:59.327018 | SmartLicensing | Exp C          | TCP      | 66     | 33594       | 443                     | 33594 + 443 [ACK] Seq+1 Ack=1 Win=64256 Len=0 TSval=1169137237 TSecr=3171140928                                |
|   |     | 830 2024-03-02 21:33:59.340129 | Exp C          | SmartLicensing | TLSv1.2  | 583    | 33594       | 443                     | Client Hello (SNI-smartreceiver.cisco.com)                                                                     |
|   |     | 831 2024-03-02 21:33:59.376485 | SmartLicensing | Exp C          | TCP      | 66     | 443         | 33594                   | 443 + 33594 [ACK] Seq=1 Ack=518 Win=524288 Len=0 TSval=3171140958 TSecr=1169137250                             |
| ł |     | 833 2024-03-02 21:33:59.505820 | SmartLicensing | Exp C          | TLSv1.2  | 1470   | 443         | 33594                   | Server Hello                                                                                                   |
| - |     | 841 2024-03-02 21:33:59.505932 | SmartLicensing | Exp C          | TLSv1.2  | 667    | 443         | 33594                   | Certificate, Server Key Exchange, Certificate Request, Server Hello Done                                       |
| Т |     | 842 2024-03-02 21:33:59.505940 | Exp C          | SmartLicensing | TCP      | 66     | 33594       | 443                     | 33594 + 443 [ACK] Seq=518 Ack=6218 Win=61056 Len=0 TSval=1169137416 TSecr=3171141088                           |
|   |     | 843 2024-03-02 21:33:59.506878 | Exe C          | SmartLicensing | TLSv1.2  | 73     | 33594       | 443                     | Alert (ievel: Fatal, Description: Unknown CA)                                                                  |

Captura de paquetes de Expressway

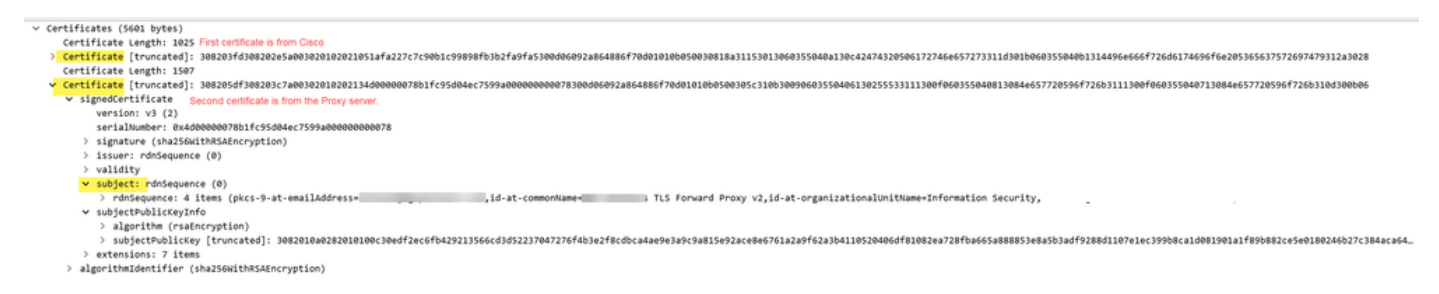

Detalles del paquete del certificado

## Modo de evaluación

Si Expressway no puede alcanzar CSSM al usar tokens, o si la implementación tiene habilitada la licencia inteligente, pero no configurada (problema común al actualizar de x14.0.x a x14.1 o posterior), Expressway inicia una cuenta regresiva de 90 días. La implementación puede funcionar durante 90 días en el modo de evaluación. Si la implementación está en clúster, no intente realizar ningún cambio en el clúster después del período de 90 días. Esto puede causar problemas irreversibles con la base de datos, lo que hace necesario restablecer el nodo de fábrica.

- La evaluación es de solo 90 días. Cuenta atrás cuando el servidor no está registrado en Smart Licensing. Una vez registrado, el reloj se detiene, pero no se reinicia.
- No realice ningún cambio en la configuración del clúster cuando el modo de evaluación haya caducado. Esto podría interrumpir el clúster y hacer que sea necesario reconstruirlo

(restablecimiento de fábrica, reconstrucción).

- Cuando el modo de evaluación ha caducado, el menú Clúster aparece atenuado.
- Xstatus muestra cuántos días quedan del modo de evaluación.

```
License Authorization:
Status: EVAL MODE
Evaluation Period Remaining: 89 days, 0 hours, 4 minutes, 34 seconds
```

modo de evaluación de Xstatus

i.

#### Registros de diagnóstico

Para solucionar problemas adicionales, se puede habilitar la depuración en Expressway. El registro estándar detecta algunos problemas. Diagnostic log bundle > logging snapshot las líneas pertinentes contienen la frase Smartlicense agent.

Las depuraciones se pueden habilitar en Mantenimiento > Diagnóstico > Avanzado > Configuración de registro de soporte

| ci     | CISCO Cisco Expressway-C                                    |                                                                                                  |                                                     |  |  |  |  |  |
|--------|-------------------------------------------------------------|--------------------------------------------------------------------------------------------------|-----------------------------------------------------|--|--|--|--|--|
| Status | System Configuration Applications                           | Users > Maintenance >                                                                            |                                                     |  |  |  |  |  |
| Supp   | port Log configuration                                      |                                                                                                  | You are he                                          |  |  |  |  |  |
| 1      | Warning: Your current hardware does not meet supported VM o | onfiguration requirements. For information on standard configuration for this version of Express | way, view Virtualization for Cisco Expressway page. |  |  |  |  |  |
|        | Name 💌                                                      | Level                                                                                            | Actions                                             |  |  |  |  |  |
| U      | developer.sipservice.server.ntlmstatusresponder             | INFO                                                                                             | View/Edit                                           |  |  |  |  |  |
|        | developer.sipservice.sipservicesync                         | INFO                                                                                             | View/Edit                                           |  |  |  |  |  |
|        | developer.sipservice.stats                                  | INFO                                                                                             | <u>View/Edit</u>                                    |  |  |  |  |  |
|        | developer.sipservice.status                                 | INFO                                                                                             | <u>View/Edit</u>                                    |  |  |  |  |  |
|        | developer.smartlicense                                      | INFO                                                                                             | View/Edit                                           |  |  |  |  |  |
|        | developer.smartlicense.admin                                | INFO                                                                                             | View/Edit                                           |  |  |  |  |  |
|        | developer.smartlicense.agent                                | INFO                                                                                             | View/Edit                                           |  |  |  |  |  |
|        | developer.smartlicense.agent.modulefactory                  | INFO                                                                                             | View/Edit                                           |  |  |  |  |  |
|        | developer.smartlicense.alarm                                | INFO                                                                                             | View/Edit                                           |  |  |  |  |  |
|        | developer.smartlicense.configuration                        | INFO                                                                                             | View/Edit                                           |  |  |  |  |  |
|        | developer.smartlicense.curl                                 | INFO                                                                                             | View/Edit                                           |  |  |  |  |  |
|        | developer.smartlicense.daemon                               | INFO                                                                                             | View/Edit                                           |  |  |  |  |  |
|        | developer.smartlicense.entitlement                          | INFO                                                                                             | View/Edit                                           |  |  |  |  |  |
|        | developer.smartlicense.getinfo                              | INFO                                                                                             | View/Edit                                           |  |  |  |  |  |
|        | developer.smartlicense.notification                         | INFO                                                                                             | <u>View/Edit</u>                                    |  |  |  |  |  |
|        | developer.smartlicense.plugin                               | INFO                                                                                             | View/Edit                                           |  |  |  |  |  |
|        | developer.smartlicense.smartlicenseappcommon                | INFO                                                                                             | View/Edit                                           |  |  |  |  |  |
|        | developer.smartlicense.testconfiguration                    | INFO                                                                                             | View/Edit                                           |  |  |  |  |  |
| 0      | developer.sockhandler                                       | INFO                                                                                             | View/Edit                                           |  |  |  |  |  |

Depuraciones de configuración de registro de compatibilidad de Expressway

## Problemas conocidos

#### Defectos

1. "Se detectó un error de software inesperado en smartlicense" y "Signal SIGABRT, Aborted". Consulte Cisco bug ID <u>CSCwh22349</u>

2. "Detail="Error de comunicación de licencia inteligente: el sistema no pudo comunicarse con Cisco Smart Software Manager o Cisco Smart Software Manager en las instalaciones basado en la nube". Consulte Cisco bug ID <u>CSCwe09378</u>

# Información Relacionada

• Soporte técnico y descargas de Cisco

#### Acerca de esta traducción

Cisco ha traducido este documento combinando la traducción automática y los recursos humanos a fin de ofrecer a nuestros usuarios en todo el mundo contenido en su propio idioma.

Tenga en cuenta que incluso la mejor traducción automática podría no ser tan precisa como la proporcionada por un traductor profesional.

Cisco Systems, Inc. no asume ninguna responsabilidad por la precisión de estas traducciones y recomienda remitirse siempre al documento original escrito en inglés (insertar vínculo URL).